# SABHRS General Ledger Basics

Jamie Walkenhorst Daily Operations Section

# Course Objectives

- General Ledger Journals
- Miscellaneous Journal Topics
- SABHRS System Generated Journals
- General Ledger WorkCenter
- Interunit Journals
- General Ledger Journal Import

# Chartfields

# SABHRS Chartfields

- \* Chartfields are values that help define financial transactions in the system
- Values in a Chartfield may vary based upon the module and validation rules that may be in place
- Chartfields are alphanumeric; can contain both alpha and numeric characters

# **SABHRS** Chartfields

Seven Primary Chartfields ♦ Business Unit ♦ Fund Code ♦ Account ♦ Org ♦ Program Code ♦ Sub-Class

♦ Project

# SABHRS Chartfields - Business Unit

- ♦ Business Units (BU) segregate financial transactions by agency
- ♦ Agencies may establish multiple business units in the Accounts Payable (AP) and Accounts Receivable (AR) modules to facilitate internal business processes (e.g. 61010 – GL, 6101R – AP/AR)
- SABHRS and Statewide Accounting Bureau(SAB) set up new business Units
- To request a new AP or AR BU, submit the SABHRS Business Unit request in ServiceNow

# SABHRS Chartfields - Fund Code

- An independent fiscal or accounting entity with a self-balancing set of accounts provided to record assets and other resources, together with all related liabilities, obligations, reserves, and equities, and changes therein
- Sunds are segregated for the purpose of carrying on specific governmental activities or attaining certain objectives in accordance with regulations, restrictions, or limitations
- ♦ To establish, modify or inactivate a fund code, complete the SABHRS Fund request in ServiceNow.

# SABHRS Chartfields - Account

- Alphanumeric code used to designate resources and expenditures (e.g. expense, asset, revenue, liability, fund balance, etc.) to a clearly defined purpose
- ♦ To establish, modify or inactivate account codes, complete the appropriate SABHRS Account form in ServiceNow
  - ♦ Rev/Exp
  - ♦ Other

# SABHRS Chartfields - Org

- Solution Structure and capture revenue and expenditure activity for a designated area, function, or organizational grouping within the agency
- ♦ Effective dates on Org Chartfields must be the start of the effective fiscal year (e.g. 07/01/2020)

## SABHRS Chartfield - Program Code

♦ Designates the budget by fiscal year

# SABHRS Chartfields - Sub-Class

- Along with a given Fund and Program Code; identifies the source of appropriate budget authority
- The first three characters indicate the agency budget program, the fourth indicates the source of authority, and the fifth character is assigned by the agency (e.g. 590H1)
- This Chartfield is required for budgeted expenses and non-budgeted transfers in/out, but is not required for revenues, except for non-budgeted transfers
- The Office of Budget and Program Planning (OBPP) maintains this Chartfield

## SABHRS Chartfields - Project

 Optional field that further defines expenditures down to unit and sub-units within a program

♦ Each agency maintains this Chartfield, if used

# General Ledger Journals

#### **Create New Journal**

- Main Menu>General Ledger > Journals
   > Journal Entry > Create/Update
   Journal Entries
- By default, the Add a New Value tab is displayed with your business unit, a journal ID of "NEXT," and the current date
- If your agency does not use automatic numbering, enter the desired Journal ID number
- Click the Add button to go to the header tab

#### **Create/Update Journal Entries**

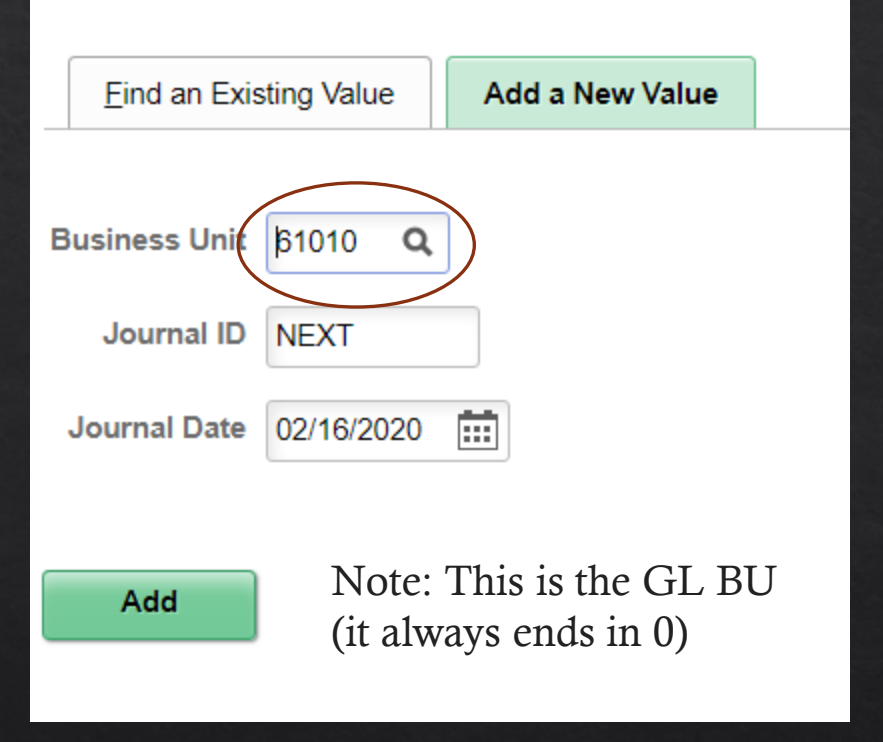

 The header tab contains the basic information about the journal, including the journal source, ledger group, and a description of the transaction or purpose of the journal

| Header     Lines     Totals | rrors <u>A</u> pproval | InterUnit        |                    |                  |                    |
|-----------------------------|------------------------|------------------|--------------------|------------------|--------------------|
| Unit 61010                  |                        | Journal ID NEXT  |                    | D                | Date 02/16/2020    |
| Long Description            | training example       |                  |                    |                  |                    |
|                             | 238 characters rema    | iining           |                    |                  |                    |
| *Ledger Group               | ACTUALS Q              |                  | Adjusting Entry    | Non-Adjusting Er | ntry 🔻             |
| Ledger                      | Q                      | ]                | Fiscal Year        | 2020             |                    |
| *Source                     | ONL Q                  |                  | Period             | 8                |                    |
| Reference Number            |                        |                  | ADB Date           | 02/16/2020       |                    |
| Journal Class               | Q                      | ]                |                    |                  |                    |
| Transaction Code            | GENERAL Q              |                  |                    | Auto Generate    | e Lines            |
| SJE Type                    |                        | •                |                    | Save Journal     | Incomplete Status  |
|                             | Currency Defaults: U   | JSD / CRRNT / 1  |                    |                  |                    |
|                             |                        |                  |                    | CTA              |                    |
| R                           | eversal: Do Not Gene   | erate Reversal ( | Commitment Control | Receiving Busine | ss Unit Q          |
| Entered By C                | M0612                  | Cozzie,          | Kyndra E           |                  |                    |
| Entered On                  |                        |                  |                    |                  |                    |
| Last Updated On             |                        |                  |                    |                  |                    |
| Save Notify Refresh         |                        |                  |                    |                  | Add Update/Display |

- The Actuals Ledger Group is displayed by default, but you may select a different ledger if desired
- Governmental funds are the only fund category that use both the Actuals and the Entitywide ledgers
- The Ledger Group is required to create a journal

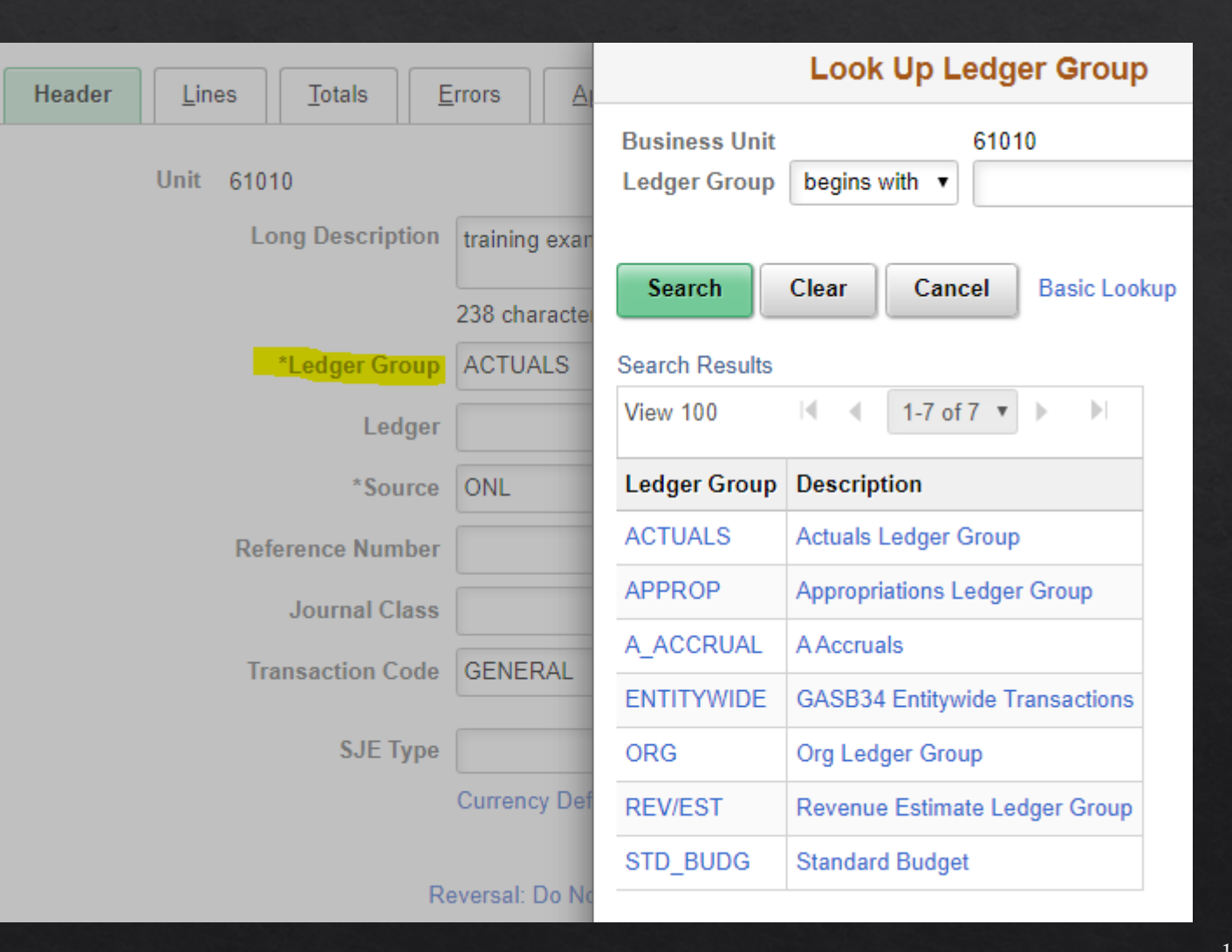

- The Journal Source is also required in order to generate a journal. It is used to identify the origin or source of the journal.
- Examples of these codes are
  - ONL Online Journal
  - IU Inter-Unit
  - SWI Statewide Interface
  - AP Accounts Payable
  - AR Accounts Receivable

| Header | Lines   | Totals         | Errors |          | Appro      | oval    | InterU   | nit  |
|--------|---------|----------------|--------|----------|------------|---------|----------|------|
|        | Unit 61 | 010            |        |          |            | Joι     | ırnal ID | NEXT |
|        | I       | Long Descripti | ion    | training | example    | 9       |          |      |
|        |         |                |        | 238 cha  | racters re | emainir | ng       |      |
|        |         | *Ledger Gro    | up     | АСТИА    | LS         | Q       |          |      |
|        |         | Ledç           | ger    |          |            | Q       |          |      |
|        |         | *Sour          | rce    | ONL      |            | Q,      |          |      |
|        | R       | eference Num   | ber    |          |            |         |          |      |
|        |         | Journal Cla    | ISS    |          |            | Q,      |          |      |
|        | 1       | Fransaction Co | de     | GENER    | RAL        | Q,      |          |      |

| Header Lines Iotals | Errors Approval InterUn                               | it                 |                                |
|---------------------|-------------------------------------------------------|--------------------|--------------------------------|
| Unit 61010          | Journal ID NE                                         | хт                 | Date 09/15/2020                |
| Long Description    |                                                       |                    |                                |
|                     | 254 characters remaining                              |                    |                                |
| *Ledger Group       | ACTUALS Q                                             | Adjusting Entry    | Non-Adjusting Entry            |
| Ledger              | Q                                                     | Fiscal Year        | 2021                           |
| *Source             | ONL Q                                                 | Period             | 3                              |
| Reference Number    |                                                       | ADB Date           | 09/15/2020                     |
| Journal Class       | ٩                                                     |                    |                                |
| Transaction Code    | GENERAL Q                                             |                    | Auto Generate Lines            |
| SJE Type            |                                                       | •                  | Save Journal incomplete status |
|                     | Currency Defaults: USD / CRRNT / 1<br>Attachments (0) |                    | СТА                            |
| R                   | eversal: Do Not Generate Reversal                     | Commitment Control | Receiving Business Unit        |
| Entered By          | CM0612 Cozz                                           | ie,Kyndra E        |                                |
| Entered On          |                                                       |                    |                                |
| Last Updated On     |                                                       |                    |                                |

18

 Each transaction entered by an agency includes Chartfields, which tell the system the financial accounting data for that transaction

| <u>H</u> eader | Lines                  | <u>T</u> otals | <u>E</u> rrors | Approval                        | it            |                            |                             |           |                      |         |          |           |
|----------------|------------------------|----------------|----------------|---------------------------------|---------------|----------------------------|-----------------------------|-----------|----------------------|---------|----------|-----------|
| Unit           | 61010<br>Template List |                | Journal I      | D 0004190741<br>Search Criteria |               | Date                       | 02/01/2020<br>Change Values |           | Errors Only          |         |          |           |
|                |                        |                | *Process       | Edit Journal                    |               | •                          | Process                     |           | 🗉 🟦 🛛 Line 🚺         | 00 🕱 🕱  |          |           |
|                | Multi-S                | peedchart      | s              |                                 |               |                            | Download to B               | Excel Sys | tem Maintained Overr | ide     |          |           |
| ▼ Lines ②      | )                      |                |                |                                 |               |                            |                             |           |                      |         |          |           |
| ⊑≣ Q           |                        |                |                |                                 |               |                            |                             |           |                      |         |          |           |
| Select         | Line                   | ι              | Jnit           | Ledger                          | Account-      | Fund                       | Org                         | Program   | Sub-Class            | Project | Currency | Amount    |
|                | 3                      | 6              | \$1010         | ACTUALS                         | 1104          | 08604                      |                             |           |                      |         | USD      | -7,543.15 |
|                | 4                      | 6              | 61010          | ACTUALS                         | 1104          | 07004                      |                             |           |                      |         | USD      | 7,543.15  |
|                | 2                      |                | 61010 <b>Q</b> | ACTUALS                         | 2201 <b>Q</b> | 0700 <sup>2</sup> <b>Q</b> | ٩                           | ٩         | ٩                    | ٩       | USD Q    | -7,543.15 |
|                | 1                      |                | 61010 <b>Q</b> | ACTUALS                         | 2504A Q       | 08604 <b>Q</b>             | ٩                           | ٩         | ٩                    | ٩       | USD Q    | 7,543.15  |

| Required Chartfield for Journal Lines          |         |      |            |         |          |  |  |  |  |  |  |
|------------------------------------------------|---------|------|------------|---------|----------|--|--|--|--|--|--|
|                                                |         |      |            |         |          |  |  |  |  |  |  |
|                                                | Account | Fund | Org        | Program | Subclass |  |  |  |  |  |  |
|                                                |         |      |            |         |          |  |  |  |  |  |  |
| Balance Sheet                                  | X       | Х    |            |         |          |  |  |  |  |  |  |
| CARLES AND AND AND AND AND AND AND AND AND AND |         |      | New States |         |          |  |  |  |  |  |  |
| Revenue                                        | X       | X    | x          | X       |          |  |  |  |  |  |  |
|                                                |         |      |            |         |          |  |  |  |  |  |  |
| Expense                                        | X       | X    | x          | x       | X        |  |  |  |  |  |  |

- Enter the journal transaction information on the Lines tab
- The Account and Fund Chartfields are required on all transaction lines

| <u>H</u> eader                                                 | Lines                  | Totals Errors             | Approval Inter                  | Unit                   |                         |                             |         |              |         |                     |                                    |
|----------------------------------------------------------------|------------------------|---------------------------|---------------------------------|------------------------|-------------------------|-----------------------------|---------|--------------|---------|---------------------|------------------------------------|
| Unit                                                           | 61010<br>Template List | Journal                   | D 0004190741<br>Search Criteria |                        | Date                    | 02/01/2020<br>Change Values |         | Errors Only  |         |                     |                                    |
|                                                                |                        | *Proces                   | s Edit Journal                  |                        | ¥                       | Process                     |         | 🗉 🏦 🛛 Line 🚺 | 00 🕸 🕱  |                     |                                    |
| Multi-Speedcharts Download to Excel System Maintained Override |                        |                           |                                 |                        |                         |                             |         |              |         |                     |                                    |
| ▼ Lines ⑦                                                      |                        |                           |                                 |                        |                         |                             |         |              |         |                     |                                    |
| ₿ Q                                                            |                        |                           |                                 |                        |                         |                             |         |              |         |                     |                                    |
| Select                                                         | Line                   | Unit                      | Ledger                          | Account                | Fund                    | Org                         | Program | Sub-Class    | Project | Currency            | Amount                             |
|                                                                |                        |                           |                                 |                        |                         |                             |         |              |         |                     |                                    |
|                                                                | 3                      | 61010                     | ACTUALS                         | 1104                   | 08604                   |                             |         |              |         | USD                 | -7,543.15                          |
|                                                                | 3                      | 61010                     | ACTUALS<br>ACTUALS              | 1104<br>1104           | 08604<br>07004          |                             |         |              |         | USD<br>USD          | -7,543.15<br>7,543.15              |
|                                                                | 3<br>4<br>2            | 61010<br>61010<br>61010 Q | ACTUALS<br>ACTUALS<br>ACTUALS   | 1104<br>1104<br>2201 Q | 08604<br>07004<br>07004 | ٩                           | Q       | ٩            | ٩       | USD<br>USD<br>USD Q | -7,543.15<br>7,543.15<br>-7,543.15 |

- The Totals section at the bottom of the lines page provides a summary of the journal lines, and indicates the total debits and credits
- All journals should balance by fund

| ▼ Totals |             |              |               |                |                       |     |
|----------|-------------|--------------|---------------|----------------|-----------------------|-----|
| ≡, Q     |             |              |               |                | 1-1 of 1 🔻 🕨 🕨 View A | AII |
| Unit     | Total Lines | Total Debits | Total Credits | Journal Status | Budget Status         |     |
| 61010    | 4           | 15,086.30    | 15,086.30     | N              | Ν                     |     |
|          |             |              |               |                |                       |     |

### Totals

- The Totals tab provides the total debits and credits of the journal by fund
- This can be useful if your journal is out of balance

| <u>H</u> eader <u>L</u> | ines Totals <u>E</u> rrors | <u>A</u> pproval <u>I</u> r | nterUnit          |          |             |                              |
|-------------------------|----------------------------|-----------------------------|-------------------|----------|-------------|------------------------------|
| Unit                    | 61010                      | Jour                        | nal ID 0004190741 |          | Date        | 02/01/2020                   |
| Totals                  |                            |                             |                   |          | Q   14      | <ul> <li>1 of 2 ▼</li> </ul> |
|                         |                            |                             |                   |          |             |                              |
| *Unit                   |                            | *Ledger                     |                   |          | Fund        |                              |
| þ1010                   | ٩                          | ACTUALS                     |                   | ٩        | 07004       | Q                            |
| Currency                | Control Totals             |                             | Actual Totals     |          | Differences |                              |
| USD Q                   | Debits                     |                             | Debits            | 7,543.15 | Debits      |                              |
|                         | Credits                    |                             | Credits           | 7,543.15 | Credits     |                              |
|                         |                            |                             | Net               | 0.00     |             |                              |

### Errors

 This tab is often used to identify the types of errors associated with the journal lines.

| Header                                                                                                    | Lines Totals                                                  | Errors App                                               | proval <u>I</u> nterUn         | it                          |                                                           |                                                                                                    |
|----------------------------------------------------------------------------------------------------|---------------------------------------------------------------|----------------------------------------------------------|--------------------------------|-----------------------------|-----------------------------------------------------------|----------------------------------------------------------------------------------------------------|
| Unit                                                                                                    | t 61010                                                       | Jo                                                       | ournal ID 0004240              | 267                         |                                                           | Date 02/06/2020                                                                                                    |
| <ul> <li>Header</li> </ul>                                                                                                    | Errors                                                        |                                                          |                                |                             |                                                           |                                                                                                    |
| III Q                                                                                                    |                                                               |                                                          |                                |                             |                                                           | 1-1 of 1                                                                                                    |
| Unit                                                                                                    | Field Name                                                    | Field                                                    | I Long Name                    | Set                         | Msg                                                       | Message Text                                                                                                    |
| 61010                                                                                                    | JRNL_HDR_STATUS                                               | S Jour                                                   | nal Header Status              | 5860                        | 48                                                        | Journal is not balanced on journal totals or balancing ChartField totals.                                                                                                    |
| ✓ Line Er                                                                                                    | TOTS                                                          |                                                          |                                |                             |                                                           |                                                                                                    |
| ▼ Line Er<br>■ Q<br>Line #                                                                                                    | TOTS<br>Field Name                                            | Field Long Nam                                           | ne Set                         | Msg                         | Message                                                   | I≪ ▲ 1-4 of 4 ▼ ▶ ▶                                                                                                    |
| <ul> <li>Line Er</li> <li>□□</li> <li>□□</li> <li>□□</li> <li>□</li> <li>□</li> <l< td=""><td>Field Name PROJECT_ID</td><td>Field Long Nam</td><td>ne Set<br/>9600</td><td>Msg<br/>32</td><td>Message<br/>ChartField<br/>PROJECT</td><td>Text<br/>d error for value MEDADDPEVALF17 fieldname Project, (prompt table<br/>r_ID_VW).</td></l<></ul> | Field Name PROJECT_ID                                         | Field Long Nam                                           | ne Set<br>9600                 | Msg<br>32                   | Message<br>ChartField<br>PROJECT                          | Text<br>d error for value MEDADDPEVALF17 fieldname Project, (prompt table<br>r_ID_VW).                                                                                                    |
| <ul> <li>Line Er</li> <li>Q</li> <li>Line #</li> <li>1</li> <li>2</li> </ul>                                                                                                    | Field Name       PROJECT_ID       PROJECT_ID                  | Field Long Nam<br>Project<br>Project                     | ne Set<br>9600<br>9600         | Msg<br>32<br>32             | Message<br>ChartField<br>PROJECT                          | Text d error for value MEDADDPEVALF17 fieldname Project, (prompt table r_ID_VW). d error for value MEDADDPEVALF17 fieldname Project, (prompt table r_ID_VW).                                                                                |
| <ul> <li>Line Er</li> <li>Q</li> <li>Line #</li> <li>1</li> <li>2</li> <li>3</li> </ul>                                                                                                    | Field Name       PROJECT_ID       PROJECT_ID       PROJECT_ID | Field Long Nam       Project       Project       Project | ne Set<br>9600<br>9600<br>9600 | Msg<br>32<br>32<br>32<br>32 | Message<br>ChartField<br>PROJECT<br>ChartField<br>PROJECT | Text  d error for value MEDADDPEVALF17 fieldname Project, (prompt table r_ID_VW).  d error for value MEDADDPEVALF17 fieldname Project, (prompt table r_ID_VW).  d error for value MEDADDPEVALF17 fieldname Project, (prompt table r_ID_VW). |

# Approvals

- Users with approval security can navigate to the Approval tab to approve or deny a journal for posting to the Actuals ledger (the default action is Approve)
- The history of the recent actions and comments will be displayed on this page

| Header                       | Lines Totals Errors                                                                             | Approval           | InterUnit          |       |      |              |                |          |             |
|------------------------------|-------------------------------------------------------------------------------------------------|--------------------|--------------------|-------|------|--------------|----------------|----------|-------------|
| Unit 61                      | 010                                                                                             | Journal ID         | 0004202351         |       |      | Date 02/01/2 | 020            | Submit   |             |
| Approval Sta                 | tus                                                                                             |                    |                    |       |      |              |                |          |             |
|                              | Unit 6<br>Approval Check Active Y<br>Approval Status M<br>Approval Action                       | lone<br>Approve    | ¥                  |       |      |              |                |          |             |
|                              | Deny Comments                                                                                   |                    |                    |       |      |              | <b>ع</b><br>// |          |             |
| GLJourna                     | 2<br>IIApproval                                                                                 | 54 characters rema | ining              |       |      |              |                |          |             |
| ▼ U                          | Jnit 61010, ID 0004202351, Da                                                                   | te 2020-02-01, Li  | ne Unit 61010:Appr | oved  |      | ♥View/ł      | Hide Comments  |          |             |
|                              | alApproval<br>ved<br>Long-Thorvilson,Amber Marie<br>2J. Journal Approvers<br>12/12/20 - 8:34 AM |                    |                    |       |      |              |                |          |             |
| ► C                          | Comments                                                                                        |                    |                    |       |      |              |                |          |             |
| <ul> <li>Approval</li> </ul> | History                                                                                         |                    |                    |       |      |              |                |          |             |
| Thread ID                    | Definition ID                                                                                   | Effective Date     | Requester          | Stage | Path | Step Number  | Step Status    | Approver | Approval St |
| 264499                       | GLJournalApproval                                                                               | 01/01/1900         | CM2744             | 10    | 1    | 1.00         | Approved       | CC0165   | Bypassed    |
| 264499                       | GLJournalApproval                                                                               | 01/01/1900         | CM2744             | 10    | 1    | 1.00         | Approved       | CC0310   | Bypassed    |

### **Edit Journal**

- After the journal lines have been entered, it is necessary to edit, budget check, and post the journal in order for the information to be recorded in the general ledger
- The journal is checked for validity in terms of accounts, funds, organizations, Chartfield combinations, etc.
- Budget checking ensures that the budget impacted by the transactions exists and that adequate funds are available

| Header                   | Lines <u>T</u> ota                                                     | ls <u>E</u> rrors | s <u>A</u> p | proval <u>I</u> nterUn            | it           |   |                |                             |        |           |                     |                |             |
|--------------------------|------------------------------------------------------------------------|-------------------|--------------|-----------------------------------|--------------|---|----------------|-----------------------------|--------|-----------|---------------------|----------------|-------------|
| Unit<br>T                | 61010<br>Femplate List                                                 | J                 | ournal ID    | 0004134218<br>Search Criteria     |              |   | Date           | 02/01/2020<br>Change Values |        |           | Errors<br>View Audi | Only<br>t Logs |             |
|                          |                                                                        | ×                 | Process      | Edit Journal                      |              |   | •              | Process                     |        |           | X X                 | Line           | 100 🐺 🗵     |
| <mark>. ▲ Lines</mark> ⑦ | Multi-Speedcharts     Budget Check Journal       es ⑦     Edit Odurnal |                   |              |                                   |              |   |                | Download to I               | Excel  | System    | stem Main           | tained Over    | ride        |
| ≡, Q                     |                                                                        |                   |              | Post Journal<br>Print Journal     |              |   |                |                             |        |           |                     |                |             |
| Select                   | Line                                                                   | *Unit             | 5            | Refresh Journal<br>Submit Journal |              |   | d              | Org                         | Progra | am        | Sub-Clas            | SS             | Project     |
|                          | 1                                                                      | 61010             | Q,           | ACTUALS                           | 2201         | Q | 07004 <b>Q</b> | ٩                           | 2020   | Q         |                     | Q              |             |
| Lines to add<br>▼ Totals | 1 + -                                                                  |                   |              |                                   |              |   |                |                             |        |           |                     |                |             |
| ₿ Q                      |                                                                        |                   |              |                                   |              |   |                |                             |        |           | •                   | 1-1 of 1 🔻     |             |
| Unit                     | Total Lines                                                            |                   |              |                                   | Total Debits |   |                | Total Cr                    | edits  | Journal § | Status              | Bu             | dget Status |
| 61010                    | 1                                                                      |                   |              |                                   | 394.40       | 0 |                |                             | 0.00   | N         |                     |                | N           |

# **Edit Journal**

- Notice that the Journal and Budget Status are listed in the Totals section of the page
- To begin the edit checking process, choose this from the Process dropdown menu
- If the journal passes edit checking, the system will automatically budget check the journal
- Journals must have a valid Journal and Budget status in order to post

| <u>H</u> eader | Lines                 | Totals     | Errors | <u>A</u> pproval        | InterUnit        |      |         |                            |           |         |          |            |              |             |
|----------------|-----------------------|------------|--------|-------------------------|------------------|------|---------|----------------------------|-----------|---------|----------|------------|--------------|-------------|
| Unit 6<br>Te   | 61010<br>emplate List |            | Journa | I ID 000423<br>Search C | 1201<br>Criteria |      | Date    | 02/01/2020<br>Change Value | s         |         |          | Errors O   | nly          |             |
|                |                       |            | *Proce | ss Edit Jou             | urnal            |      | •       | Pi                         | rocess    |         |          | *          | Line 1       | ■ 100       |
|                | Multi-S               | peedcharts |        |                         |                  |      |         | Downlo                     | ad to Ex  | cel     | 🛛 Sys    | tem Mainta | ained Overri | de          |
| ▼ Lines ⑦      |                       |            |        |                         |                  |      |         |                            |           |         |          |            |              |             |
| ≡, Q           |                       |            |        |                         |                  |      |         |                            |           |         |          |            |              |             |
| Select         | Line                  | Unit       |        | Ledger                  | Account          | Ł    | Fund    | Org                        |           | Program |          | Sub-Clas   | 85           | Project     |
|                | 5                     | 6101       | 10     | ACTUALS                 | 5 1104           |      | 07004   |                            |           |         |          |            |              |             |
|                | 6                     | 6101       | 10     | ACTUALS                 | S 1104           |      | 06559   |                            |           |         |          |            |              |             |
|                | 1                     | 610        | 10 Q   | ACTUALS                 | S 2201           | Q,   | 07004 Q |                            | Q         | 2020    | ٩        |            | Q            | ٩           |
|                | 3                     | 610        | 10 Q   | ACTUALS                 | 525115           | Q    | 06559 Q | 2102                       | Q         | 2020    | Q        | R01        | Q,           | Q           |
|                | 2                     | 610        | 10 Q   | ACTUALS                 | 525116           | Q    | 06559 Q | 2102                       | Q         | 2020    | Q        | R01        | Q            | ٩           |
|                | 4                     | 610        | 10 Q   | ACTUALS                 | 525118           | Q    | 06559 Q | 2102                       | Q         | 2020    | Q        | R01        | Q,           | Q           |
| Lines to add   | 1                     | ⊢ — ⊞      |        |                         |                  |      |         |                            |           |         |          |            |              |             |
| ▼ Totals       |                       |            |        |                         |                  |      |         |                            |           |         | la       |            | 1-1 of 1 ▼   | ▶ ► View ΔI |
|                |                       |            |        |                         |                  |      |         |                            |           |         |          |            |              |             |
| Unit           | Total Li              | nes        |        |                         | Total Deb        | ts   |         | Т                          | otal Cred | lits Jo | ournal S | tatus      | Buc          | lget Status |
| 61010          | 6                     |            |        |                         | 621,022          | 2.74 |         |                            | 621,02    | 2.74    | V        |            |              | V           |

## **Journal Errors**

- If the journal fails edit checking, you may view the journal errors by either going to the Errors tab or clicking the E under the Journal Status column
  - Once you have
    corrected the errors,
    you can re-run process
    by selecting the Edit
    Journal function from
    the Process drop down
    list

| Header                             | Lines <u>T</u> otal                                                                                         | ls <u>Errors</u> | <u>A</u> pproval <u>InterU</u> | Init         |       |              |               |           |                 |  |  |
|------------------------------------|----------------------------------------------------------------------------------------------------|------------------|--------------------------------|--------------|-------|--------------|---------------|-----------|-----------------|--|--|
| Unit 690<br>Tem                    | Unit 69010 Journal ID 0004238058 Date 02/01/2020 Errors Only<br>Template List Search Criteria Change Values |                  |                                |              |       |              |               |           |                 |  |  |
|                                    | *Process Edit Journal <b>Y</b> Process <b>E</b> tine 100 <b>F E</b>                                         |                  |                                |              |       |              |               |           |                 |  |  |
|                                    | Multi-Speedcharts Download to Excel System Maintained Override                                              |                  |                                |              |       |              |               |           |                 |  |  |
| ▼ Lines ⑦                          |                                                                                                    |                  |                                |              |       |              |               |           |                 |  |  |
| ¤; Q                               | 町 Q                                                                                                    |                  |                                |              |       |              |               |           |                 |  |  |
| Select                             | Line                                                                                                    | *Unit            | *Ledger                        | Account≜     | Fund  | Org          | Program       | Sub-Class | Project         |  |  |
|                                    | 2                                                                                                    | 69010            | ACTUALS                        | 1104         | 02772 | 04SUICIPRV   | 2019          | 865JS     | SUICPRESCHLVSFY |  |  |
|                                    | 4                                                                                                    | 51040            | ACTUALS                        | 1104         | 32200 |              |               |           |                 |  |  |
|                                    | 3                                                                                                    | 51040            | ACTUALS                        | 1240         | 32200 |              |               |           |                 |  |  |
|                                    | 1                                                                                                    | 69010            | ACTUALS                        | 62102        | 02772 | 04SUICIPRV   | 2019          | 865JS     | SUICPRESCHLVSFY |  |  |
| Lines to add 1 + - III<br>• Totals |                                                                                                    |                  |                                |              |       |              |               |           |                 |  |  |
| ¤; Q                               |                                                                                                    |                  |                                |              |       |              | M             |           | View All        |  |  |
| Unit                               | Total Lines                                                                                                 |                  |                                | Total Debits |       | Total Credit | s Journal Sta | tus Budg  | get Status      |  |  |
| 51040                              | 2                                                                                                    |                  |                                | 54,237.46    |       | 54,237.      | .46 E         |           | V               |  |  |
| 69010                              | 2                                                                                                    |                  |                                | 54,237.46    |       | 54,237.      | .46 E         |           | E               |  |  |

- The SABHRS system provides a method for creating an exact copy of an existing journal
- This method involves making a copy of an existing journal from within the original journal
- The system also allows a user to copy a journal with reverse signs
- To create a copy from within a journal, navigate to
- Main Menu> General Ledger
   > Journals > Journal Entry > Create/Update Journal Entries
- Click the Find an Existing Value tab to view the search page

| Create/Update Journal Entries                                                                 |                         |            |    |  |  |  |  |  |  |  |
|-----------------------------------------------------------------------------------------------|-------------------------|------------|----|--|--|--|--|--|--|--|
| Enter any information you have and click Search. Leave fields blank for a list of all values. |                         |            |    |  |  |  |  |  |  |  |
| Find an Existing Value                                                                        | <u>A</u> dd a New Value |            |    |  |  |  |  |  |  |  |
| ▼ Search Criteria                                                                             |                         |            |    |  |  |  |  |  |  |  |
| Business Unit                                                                                 | = •                     | 61010      | Q  |  |  |  |  |  |  |  |
| Journal ID                                                                                    | begins with <b>V</b>    | 0004200365 |    |  |  |  |  |  |  |  |
| Journal Date                                                                                  | = •                     |            |    |  |  |  |  |  |  |  |
| Journal Header Status                                                                         | = *                     |            | ¥  |  |  |  |  |  |  |  |
| Budget Checking Header Status                                                                 | = *                     |            | ¥  |  |  |  |  |  |  |  |
| Source                                                                                        | begins with <b>V</b>    |            | Q  |  |  |  |  |  |  |  |
| User ID                                                                                       | begins with             |            | Q, |  |  |  |  |  |  |  |
| Case Sensitive                                                                                |                         |            |    |  |  |  |  |  |  |  |
| Limit the number of results to (up to 300): 300                                               |                         |            |    |  |  |  |  |  |  |  |
| Search Clear Basic Search 🖾 Save Search Criteria                                              |                         |            |    |  |  |  |  |  |  |  |

- Enter the desired search criteria or the ID of the journal you wish to copy or reverse and click the Search button
- Click the Lines tab or link to go to the Lines page. Initiate the Copy Journal process by clicking the Process drop down arrow
- Select Copy Journal and click the Process button

| <u>H</u> eader   | Lines                  | <u>T</u> otals | Errors | Approv           | al <u>I</u> nterUr                                           | nit    |       |      |            |          |                |           |
|------------------|------------------------|----------------|--------|------------------|--------------------------------------------------------------|--------|-------|------|------------|----------|----------------|-----------|
| Unit .           | 61010<br>Template List | t              | Jour   | nal ID 00<br>Sea | 04200365<br>arch Criteria                                    |        |       | Date | 11/01/2019 |          | Errors Or      | ıly       |
|                  |                        |                | *Рго   | cess Ec          | dit Journal                                                  | umal   | •     |      | Proc       | ess      |                | Line 1    |
|                  | Multi-                 | Speedcharts    |        | C De             | opy Journal<br>elete Journal                                 | uma    |       |      | Download   | to Excel | System Maintai | ned Overr |
| ▼ Lines ⑦<br>■ Q |                        |                |        | EC<br>PC<br>Pr   | dit Chartfield<br>dit Journal<br>ost Journal<br>rint Journal |        |       |      |            |          |                |           |
| Select           | Line                   | Un             | it     | Le Si            | efresh Journal<br>ubmit Journal                              |        |       | Org  | I          | Program  | Sub-Class      | Proj      |
|                  | 2                      | 610            | )10    | ACTU             | IALS                                                         | 1823   | 06525 |      |            |          |                |           |
|                  | 1                      | 610            | )10    | ACTU             | IALS                                                         | 525170 | 06525 | 232  | 2          | 2020     |                |           |

Totals

- On the Journal Entry Copy screen, select the desired options for the new journal copy
- The journal will default to today's date
- When all fields have been completed, click the OK button
- When the copy process has successfully completed, the system will display the Lines page of the new journal

| Journal Entry Copy                                                                                                    |                             |                                                                                           |            |                                                                                                    |  |  |  |  |
|----------------------------------------------------------------------------------------------------|-----------------------------|-------------------------------------------------------------------------------------------|------------|----------------------------------------------------------------------------------------------------|--|--|--|--|
| Business Unit<br>Journal ID<br>Journal Date<br>ADB Date<br>Currency Effective Date                                                                                                    | 61010<br>NEXT<br>02/16/2020 | Copy From ID<br>Ledger<br>New Ledger<br>Document Type                                     | 0004200365 | Copy From Date 11/01/2019 Copy From Date 11/01/2019 Reverse Signs Recalculate Budget Date Save Journal Incomplete Status |  |  |  |  |
| Reversal Date <ul> <li>Do Not Generate Reversal</li> <li>Beginning of Next Period</li> <li>End of Next Period</li> <li>Next Day</li> <li>Adjustment Period</li> <li>On Date Specified By User</li> <li>Adjustment Period</li> <li>Reversal Date</li> </ul> | Q                           | ADB Reversal Date  Same As Journal Reversal  On Date Specified By User  ADB Reversal Date |            |                                                                                                    |  |  |  |  |
| OK Cancel Refresh                                                                                                    | )                           |                                                                                           |            |                                                                                                    |  |  |  |  |

×

- The process for reversing an entry is accomplished through the Copy Journal process
- After you have completed filling in all the desired information for the new journal, check the reverse signs box and click the OK button
- When the copy process has successfully completed, the system will display the Lines page of the new journal with the reversed signs

| Journal Entry Copy                                                                                                    |                             |                                                                                                    |            |                                                                                                    |  |  |  |  |
|----------------------------------------------------------------------------------------------------|-----------------------------|----------------------------------------------------------------------------------------------------|------------|----------------------------------------------------------------------------------------------------|--|--|--|--|
| Business Unit<br>Journal ID<br>Journal Date<br>ADB Date<br>Currency Effective Date                                                                                                    | 61010<br>NEXT<br>02/16/2020 | Copy From ID<br>Ledger<br>New Ledger<br>Document Type                                                                        | 0004200365 | Copy From Date 11/01/2019<br>Reverse Signs<br>Recalculate Budget Date<br>Save Journal Incomplete Status |  |  |  |  |
| Reversal Date                  Do Not Generate Reversal                  Beginning of Next Period                 End of Next Period                 Next Day                 Adjustment Period                 On Date Specified By User                 Reversal Date | Q                           | ADB Reversal Date <ul> <li>Same As Journal Reversal</li> <li>On Date Specified By User</li> <li>ADB Reversal Date</li> </ul> |            |                                                                                                    |  |  |  |  |

х

#### **Original Entry**

| 32010 | ACTUALS | 61905 | 06053 | 301 | 97,145.00  | Compensated Absences-Nonbudget |
|-------|---------|-------|-------|-----|------------|--------------------------------|
| 32010 | ACTUALS | 2625  | 06053 | 301 | -53,332.00 | Comp Abs - Current             |
| 32010 | ACTUALS | 2605  | 06053 | 301 | -43,813.00 | Comp Abs - Non Current         |
| 32010 | ACTUALS | 61905 | 06053 | 302 | 37,100.00  | Compensated Absences-Nonbudget |
| 32010 | ACTUALS | 2625  | 06053 | 302 | -15,137.00 | Comp Abs - Current             |
| 32010 | ACTUALS | 2605  | 06053 | 302 | -21,963.00 | Comp Abs - Non Current         |

#### **Reversing Entry**

| 32010 | ACTUALS | 61905 | 06053 | 301 |  | -97,145.00 | Compensated Absences-Nonbudget |
|-------|---------|-------|-------|-----|--|------------|--------------------------------|
| 32010 | ACTUALS | 2625  | 06053 | 301 |  | 53,332.00  | Comp Abs - Current             |
| 32010 | ACTUALS | 2605  | 06053 | 301 |  | 43,813.00  | Comp Abs - Non Current         |
| 32010 | ACTUALS | 61905 | 06053 | 302 |  | -37,100.00 | Compensated Absences-Nonbudget |
| 32010 | ACTUALS | 2625  | 06053 | 302 |  | 15,137.00  | Comp Abs - Current             |
| 32010 | ACTUALS | 2605  | 06053 | 302 |  | 21,963.00  | Comp Abs - Non Current         |
|       |         |       |       |     |  |            | 34                             |

# Miscellaneous Journal Topics

# Open Item Key

- Open Item Key allows the user to track account transactions for a particular purpose
- Examples of these include non-treasury cash accounts and interentity loan accounts
- If the account requires an Open Item Key, the following error will appear when trying to Edit the journal, if the key is not included
- Enter the Open Item Key on the journal line and edit check the journal again
- Even if not required, an Open Item Key can be used for internal tracking purposes

| ou must enter IELoansRec in the OpenItem Key field on line number 1. (5010,26)                                                                     |                                                                                                    |            |               |
|----------------------------------------------------------------------------------------------------|----------------------------------------------------------------------------------------------------|------------|---------------|
| ou must enter iELoansRec in the Openitem Rey field on line number 1. (5010,26)                                                                     | nu must ester IEI soon Bas is the Open Harr Kau field on line number 4. (5040-20)                                                                 | nt         | Open Item Key |
| the account on the specified line is a OpenItem Account. This requires you to enter its corresponding OpenItem Key field information as indicated. | he account on the specified line is a OpenItem Account. This requires you to enter its corresponding OpenItem Key field information as indicated. | 20,000.00  | ٩             |
| -20,000.00 Q                                                                                                    | OK                                                                                                    | -20,000.00 | ٩             |
|                                                                                                    |                                                                                                    |            |               |
### **Open Item Key**

- SABHRS has a report that will list valid active account codes and at the same time will identify accounts that require an Open Item Key
- Navigate to Main Menu> Set up Financials/Supply Chain> Common Definitions> Design Chartfields > Reports> Chartfield Reports
- This report can be downloaded as an Excel spreadsheet which allows the data to be filtered and sorted

|             |                                |            | O            | acle People    | Soft Financials            |            |             | Page           |              | 1     |
|-------------|--------------------------------|------------|--------------|----------------|----------------------------|------------|-------------|----------------|--------------|-------|
| ORAC        | LE Report ID: FSX00            | 10         | VALID        | GENERAL LI     | EDGER ACCOUN               | TS         |             | Run Date       | 7/5          | /2017 |
|             |                                |            |              |                |                            |            |             | Time           | 3:30:        | 51 PM |
|             |                                |            |              |                |                            |            |             |                |              |       |
|             |                                |            |              |                |                            |            |             |                |              |       |
| SetID:      | STATE                          |            |              |                |                            |            |             |                |              |       |
| As of Date: | 05.Jul.2017                    |            |              |                | Г                          |            |             |                |              |       |
|             |                                |            |              |                |                            |            |             |                |              |       |
|             |                                |            | Monetary     | Statis         | stical Account             |            | Ope         | n Item Account |              |       |
|             |                                |            |              |                |                            |            |             | 5 10 5         | E 11. Et 1.1 |       |
| Account     | Description                    | Short Name | Account Type | <u>Y/N UOI</u> | <u>M</u> <u>BalForward</u> | <u>Y/N</u> | Description | Edit Record    | Edit Field   | VAL   |
| 4404        | Oash Obasas Evada              |            |              | Ne             | V                          | Ne         |             |                |              |       |
| 1101        | Cash Change Funds              | CASH CHANG | A -          | NO             | Y                          | NO         |             |                |              | N     |
| 1102        | Revolving Cash Funds           | REVOLVING  | A -          | No             | T V                        | Vee        | Bank Code   | BANK OD TRI    | BANK CD      | N     |
| 1103        | Cash In Bank                   | Cash       | A -          | No             | v                          | No         | Dank Code   | DANK_CD_TDL    | DANK_CD      | N     |
| 1105        | Cash In US Tressury            | CASH IN US | A -          | No             | v                          | No         |             |                |              | N     |
| 1105        | Custodial account              | CuetAcct   | A -          | No             | v                          | Vee        | Custodial   | BANK CD TBI    | BANK CD      | N     |
| 1107        | Cash On Hand At Eve            | CASH ON HA | A -          | No             | v                          | No         | Custodia    | BARK_OD_THE    | BANK_OD      | N     |
| 1107        | U.S. Tressury Cash Clearing    | US TREAS   | A -          | No             | v                          | No         |             |                |              | N     |
| 1109        | Cash With Fiscal Agent         | CASH WITH  | Δ -          | No             | v                          | Vee        | Bank Code   | BANK CD TBI    | BANK CD      | N     |
| 1110        | Non-Negotiable Cert Of Deposit | NON-NEGOTI | Δ.           | No             | Y                          | No         | Bank code   | DANK_OD_IDE    | DANK_OD      | N     |
| 1201        | Interest Receivable            | IntRec     | Δ.           | No             | y v                        | Yes        | InterRec    |                |              | N     |
| 12014       | Interest Rec No Open Item      | IntRecNOL  | Δ.           | No             | v v                        | No         |             |                |              | N     |
| 120140      | Interest Rec Contra            | IntRecCont | Δ.           | No             | v                          | No         |             |                |              | N     |
| 120120      | Accts Receivable-Other States  | AROtherSts | Α.           | No             | y Y                        | No         |             |                |              | N     |
| 1202A       | OSC Premium Rec - Unbilled     | OSCPremRec | Α -          | No             | Y.                         | No         |             |                |              | N     |
| 1203        | Accounts Receivable-External   | AcctsRec   | Α -          | No             | Y.                         | Yes        | ARExternal  |                |              | N     |
| 1203A       | Acct Rec Ext - Non Open Item   | ActRecExNo | Α -          | No             | Ŷ                          | No         |             |                |              | N     |

### System Maintained Account

- A System Maintained Account requires SAB approval and posting by forwarding the Journal ID to the SAB Help Desk
- Some journals with a System Maintained Account need accompanying documentation prior to processing
- Fund equity transactions
- Interentity loans
- Non-treasury accounts
- These and all other accounting requests can be found in ServiceNow

System Maintained Account - contact State Accounting for approval on line 1.

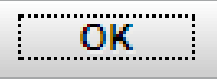

- Users may personalize how various component transaction lines are displayed within the system by freezing, hiding, and re-ordering the Chartfields
- Personalization is unique to each user; therefore documents will always display according to the user's preferences, regardless of how the creator of the document displayed the lines of the document
- There may be more than one place in a single document where you can modify the view

- To customize the way the transactions lines are displayed, open a journal
- Click on the Personalize link

| <u>H</u> eader | Lines                 | Totals      | Errors | Ar       | oproval            | InterUnit         |          |   |         |
|----------------|-----------------------|-------------|--------|----------|--------------------|-------------------|----------|---|---------|
| Unit           | 61010<br>Template Lis | ıt          | Jour   | mai ID   | ) 000424<br>Search | 14432<br>Criteria |          |   | D       |
|                |                       |             | *Pro   | cess     | Edit Jo            | urnal             |          |   | •       |
|                | Multi-                | Speedcharts | 5      |          |                    |                   |          |   |         |
| - Lines (1     |                       |             |        |          |                    |                   |          |   |         |
| ▼ Lines @      | )                     |             |        |          |                    |                   |          |   |         |
| <u> </u>       |                       |             |        |          |                    |                   |          |   |         |
| Personali      | ize                   | *U          | nit    |          | *Ledger            | 1                 | Account≜ |   | Fund    |
| Zoom Lin       | ies                   | 61          | 1010   |          |                    |                   | 1102     | 0 | 01100 0 |
| Downloa        | d Lines Table         | to Excel    |        | <u> </u> | AUTUALU            | . L               | 1105     | 4 | 01100 5 |
| Lines to ad    | ld 1                  | T -         | Ħ      |          |                    |                   |          |   |         |

- Any Chartfield except those that are frozen (designated in parentheses behind the Chartfield) can be hidden from view by highlighting the Chartfield and selecting the Hidden box
- To change the sequence, or order in which fields appear from left to right on the display, highlight the Chartfield and click on the up or down arrows next to the column order box
- To Preview how the changes will look on the screen click the preview button

### Personalize Column and Sort Order

To order columns or add fields to sort order, highlight column name, then press the appropriate button. Frozen columns display under every tab.

| Column Order             |        | Sort Order                          |       |            |
|--------------------------|--------|-------------------------------------|-------|------------|
| Select (frozen)          |        | Account                             |       |            |
| Line (frozen)            |        |                                     |       |            |
| *Unit                    | 0      |                                     |       | · ·        |
| *Ledger                  |        |                                     |       |            |
| Account                  |        |                                     |       |            |
| Fund                     | Hidden |                                     |       | Descending |
| Org                      |        |                                     |       |            |
| Program                  | Frozen |                                     |       |            |
| Sub-Class                |        |                                     |       |            |
| Project                  |        |                                     |       |            |
| ChartField 1 (hidden)    |        |                                     |       |            |
| ChartField 2 (hidden)    |        |                                     |       |            |
| ChartField 3 (hidden)    |        |                                     |       |            |
| Currency                 |        |                                     |       |            |
| Amount                   |        |                                     |       |            |
| Rate Type (hidden)       |        |                                     |       |            |
| Base Currency (hidden)   |        |                                     |       |            |
| Stat Amt (hidden)        |        |                                     |       |            |
| Open Item Key            |        |                                     |       |            |
| Reference                |        |                                     |       |            |
| Journal Line Description |        |                                     |       |            |
| PC Status                |        |                                     |       |            |
|                          |        |                                     |       |            |
| OK Cancel Previo         | ew Co  | py Settings Share Settings Delete S | Setti | ings       |
|                          |        |                                     |       |            |

- To cancel any changes made, click on the Cancel button
- To un-do all personalized settings, click on the Delete Settings link, then press the OK button

### Personalize Column and Sort Order

To order columns or add fields to sort order, highlight column name, then press the appropriate button. Frozen columns display under every tab.

| Column Order             |        | Sort Order                           |      |            |
|--------------------------|--------|--------------------------------------|------|------------|
| Select (frozen)          |        | Account                              |      | A 1        |
| Line (frozen)            |        |                                      |      |            |
| *Unit                    | С.     |                                      |      | •          |
| *Ledger                  |        |                                      |      |            |
| Account                  |        |                                      |      |            |
| Fund                     | Hidden |                                      |      | Descending |
| Org                      |        |                                      |      |            |
| Program                  | Frozen |                                      |      |            |
| Sub-Class                |        |                                      |      |            |
| Project                  |        |                                      |      |            |
| ChartField 1 (hidden)    |        |                                      |      |            |
| ChartField 2 (hidden)    |        |                                      |      |            |
| ChartField 3 (hidden)    |        |                                      |      |            |
| Currency                 |        |                                      |      |            |
| Amount                   |        |                                      |      |            |
| Rate Type (hidden)       |        |                                      |      |            |
| Base Currency (hidden)   |        |                                      |      |            |
| Stat Amt (hidden)        |        |                                      |      |            |
| Open Item Key            |        |                                      |      |            |
| Reference                |        |                                      |      |            |
| Journal Line Description |        |                                      |      |            |
| PC Status 👻              |        |                                      | Ŧ    |            |
|                          | •      |                                      |      |            |
| OK Cancel Prev           | iew Co | ppy Settings Share Settings Delete S | Sett | ings 🛛     |
|                          |        |                                      |      |            |
|                          |        |                                      |      |            |

## Personalized View Sort Order

- The order in which the lines are sorted can also be changed through personalization
- To sort by a Chartfield, highlight the field and click the right arrow to move the Chartfield into the Sort column
- Personalize the Sort Order sequence in the same way
- The default sort is in ascending order; sort in descending order by clicking the Descending box

### Personalize Column and Sort Order

To order columns or add fields to sort order, highlight column name, then press the appropriate button. Frozen columns display under every tab.

| Column Order                                 |      |        | Sort Order                        |      |           |
|----------------------------------------------|------|--------|-----------------------------------|------|-----------|
| Select (frozen)<br>Line (frozen)<br>*Unit    | *    | A<br>▼ | Account<br>Fund                   | *    | ×         |
| *Ledger<br>Account                           |      |        |                                   |      |           |
| Fund                                         |      | Hidden |                                   |      | Descendin |
| Org                                          |      |        |                                   |      |           |
| Program<br>Sub-Class                         |      | Frozen |                                   |      |           |
| Project                                      |      |        |                                   |      |           |
| ChartField 1 (hidden)                        |      |        |                                   |      |           |
| ChartField 2 (hidden)                        |      |        |                                   |      |           |
| ChartField 3 (hidden)                        |      |        |                                   |      |           |
| Currency                                     |      |        |                                   |      |           |
| Amount                                       |      |        |                                   |      |           |
| Rate Type (hidden)<br>Base Currency (bidden) |      |        |                                   |      |           |
| Stat Amt (hidden)                            |      |        |                                   |      |           |
| Open Item Key                                |      |        |                                   |      |           |
| Reference                                    |      |        |                                   |      |           |
| Journal Line Description                     |      |        |                                   |      |           |
| PC Status                                    | Ψ.   |        |                                   |      |           |
| OK Cancel Pr                                 | revi | iew Co | py Settings Share Settings Delete | Sett | ings      |

### Personalized View Sort Order

- To delete fields from the Sort Order, or to remove all fields, highlight the desired field(s) to remove and click the Remove From Sort bxton
- When the personalization has been completed, click the OK button to save the changes and return to the previous page

### Personalize Column and Sort Order

To order columns or add fields to sort order, highlight column name, then press the appropriate button. Frozen columns display under every tab.

| Column Order                                                                                                    |     |                | Sort Order                          |      |            |
|----------------------------------------------------------------------------------------------------|-----|----------------|-------------------------------------|------|------------|
| Select (frozen)<br>Line (frozen)<br>*Unit                                                                                                    | *   | ()<br>()<br>() | Account<br>Fund                     | *    |            |
| *Ledger<br>Account                                                                                                    |     |                |                                     |      |            |
| Fund                                                                                                    |     | Hidden         |                                     |      | Descending |
| Org<br>Program<br>Sub-Class<br>Project<br>ChartField 1 (hidden)<br>ChartField 2 (hidden)<br>ChartField 3 (hidden)<br>Currency<br>Amount<br>Rate Type (hidden)<br>Base Currency (hidden)<br>Stat Amt (hidden)<br>Open Item Key<br>Reference<br>Journal Line Description |     | Frozen         |                                     |      |            |
| PC Status                                                                                                    | Ψ.  |                |                                     | Ξ.   |            |
| OK Cancel Pr                                                                                                    | evi | ew Co          | py Settings Share Settings Delete S | Sett | ings       |

- Certain types of General Ledger journals are automatically created by SABHRS during the nightly, monthly, and yearend batch processes
- The system pulls information from all the modules and creates different journals to reflect the information in the GL Module
- The journals contain information that help tie back to the original transaction

- The following Modules have system generated journals
- The AR and AP modules process nightly and the AM module processes monthly
- These are the commonly processed journals, but it is not an all-inclusive list
- Accounts Receivable (AR)
  - ARD Journals
    - Deposits entered in Accounts Receivable

- Accounts Payable (AP)
  - ACC

Vouchers entered in Accounts Payable (expense)

PYT

Payments processed in Accounts Payable (cash)

CAN

Cancels a voucher in Accounts Payable (cash)

CLO

Closes a voucher in Accounts Payable (expense)

- Asset Management (AM)
  - ADD
    - Asset added to Asset Management
  - DPR
    - Depreciation recognized in Asset Management
  - RET
    - Assets retired in Asset Management

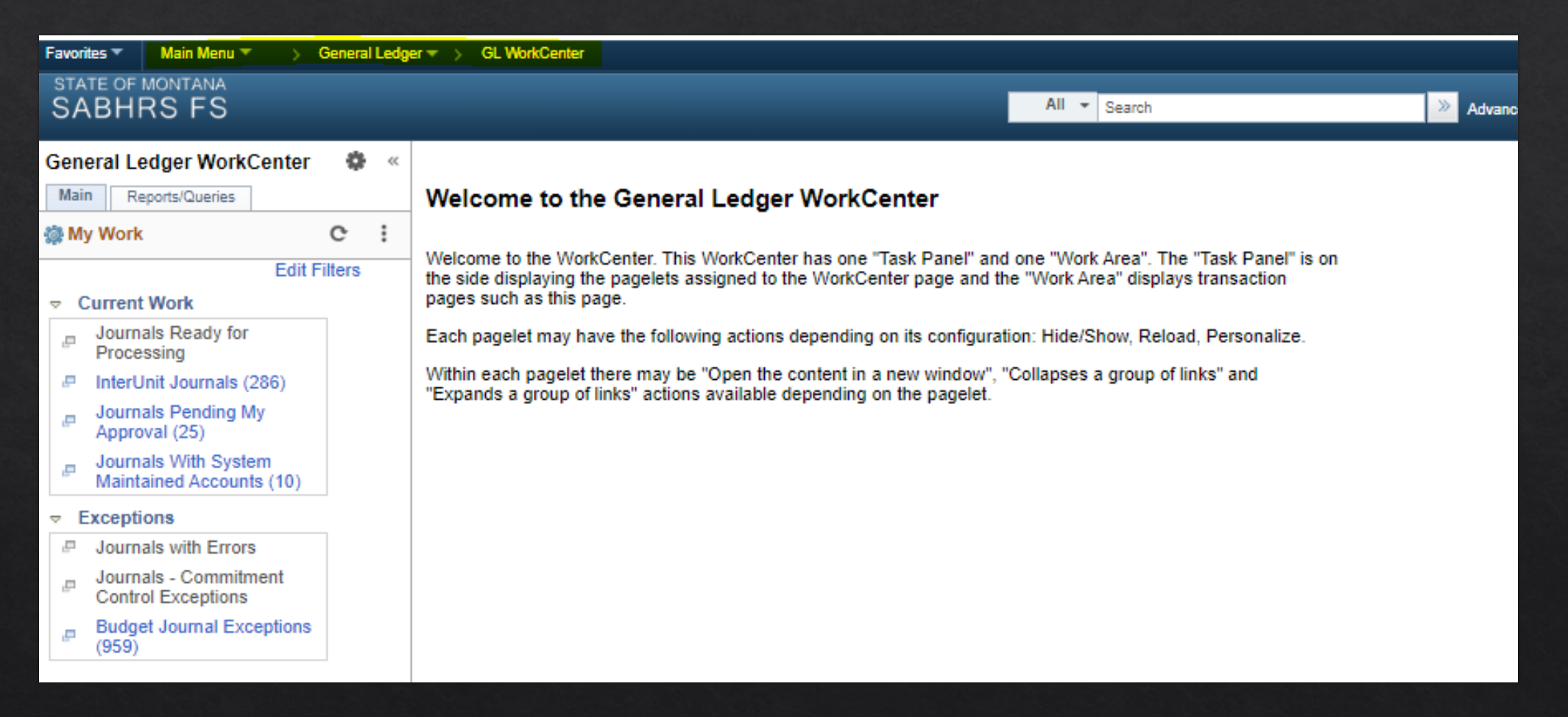

- The GL WorkCenter displays GL related information in various stages of completion in one aggregated location
- The My Work pagelet of the Main tab includes links to pages that you frequently access as well as exceptions and alerts that require your attention or action

| Favorites         | •                                | Main M                             | enu 🔻                       | >                    | Gen      | eral L | .ed |
|-------------------|----------------------------------|------------------------------------|-----------------------------|----------------------|----------|--------|-----|
| STATE OF          | mon<br>RS                        | <sup>tana</sup><br>FS              |                             |                      |          |        |     |
| General           | Led                              | lger Wor                           | kCent                       | er                   |          | 0      | ~   |
| Main              | Re                               | ports/Que                          | ries                        |                      |          |        |     |
| 🗱 My W            | /ork                             |                                    |                             |                      | 0        | 0      | Ŧ   |
| Jou<br>Inte       | rnals<br>rUnit<br>rnals<br>ptior | Ready for<br>Journals<br>Pending I | r Proces<br>(311)<br>My App | ssing (1<br>roval (6 | 0)<br>1) |        |     |
| Jou<br>Jou<br>Exc | mais<br>rnais<br>eptio           | with Error<br>- Commit<br>ns       | rs<br>ment Co               | ontrol               |          |        |     |
| Du                | iger d                           |                                    | copuon                      | 3 (100)              |          |        |     |

С

Ö 🔻

🗞 Links

- The Edit Filters link allows the user to view and edit the My Work Links and filter data for each link
- This function streamlines the data being viewed in a more meaningful presentation

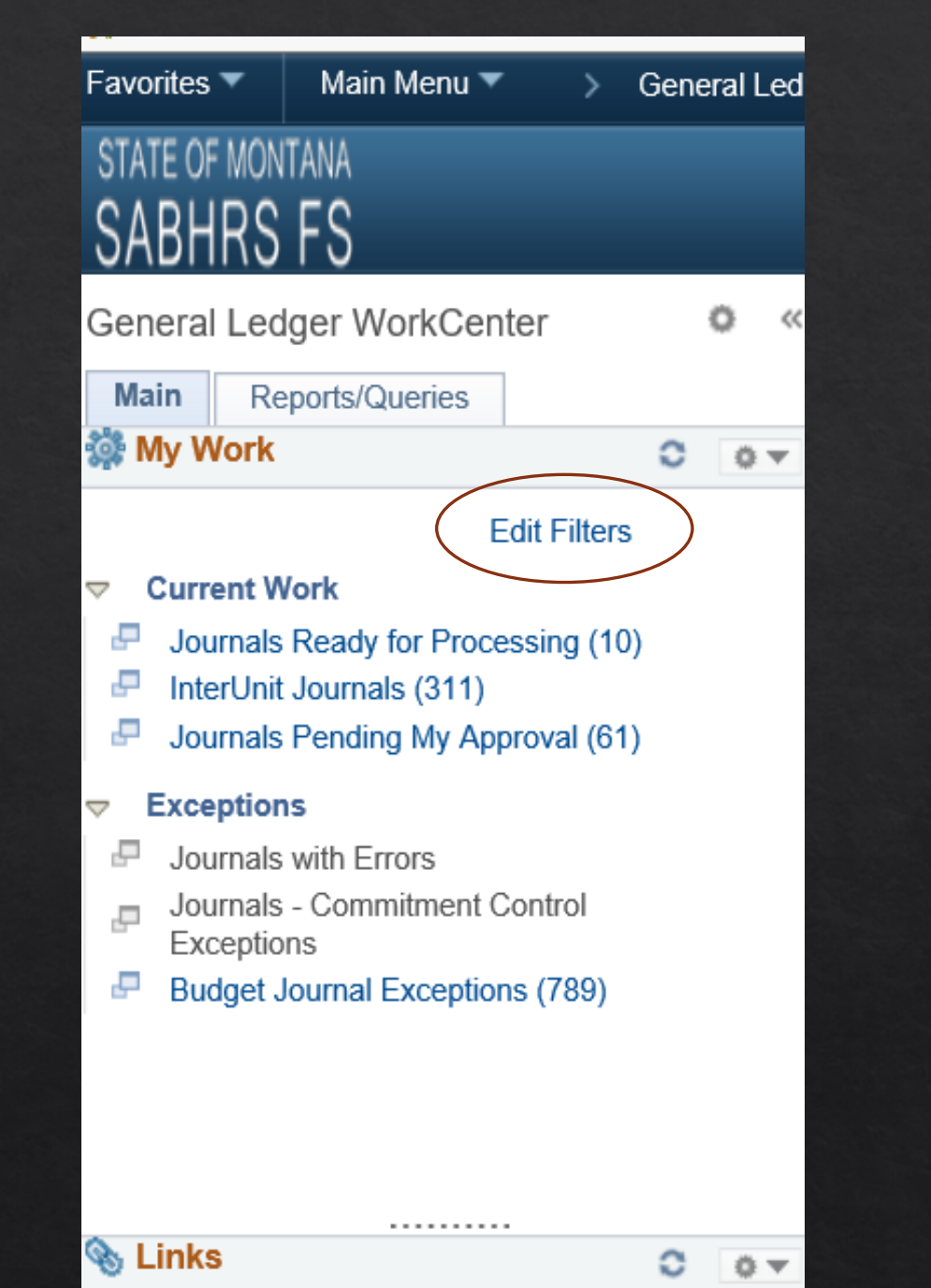

- Click View All to display both the Current Work & the Exceptions links
- Click the Edit Filter icon (pencil) to access the Configure Filter Values page and specify selection criteria for each My Work Link

| Edit Filters                             |            |                                |              |
|------------------------------------------|------------|--------------------------------|--------------|
| Configuration ID GL<br>User ID CM0612    | Gene       | aral Ledger WorkCenter         |              |
| My Work Groups                           |            | Q            10                | f2 View      |
| Group Label Current Worl                 | <.         |                                |              |
| My Work Links                            |            |                                |              |
| 町 Q                                      |            | N                              | 1-4 of 4 🔻 🕨 |
| Link Label                               | Filter ID  | Description                    | Edit Filter  |
| Journals Ready for Processing            | GLJRNL1    | Journal Generic Filter         | Ľ            |
| InterUnit Journals                       | GL_IUJRNL  | IU Journals                    | L            |
| Journals Pending My Approval             | GLJRNLAPPR | GL Journal Approval            | Ľ            |
| Journals With System Maintained Accounts | GLSYSMAINT | Jrnls with System Maintain Acc | 8            |

| Group Label Exceptions                   |            |                           |              |
|------------------------------------------|------------|---------------------------|--------------|
| My Work Links                            |            |                           |              |
| ₽ Q                                      |            | ∢ ∢                       | 1-3 of 3 🔻 🕨 |
| Link Label                               | Filter ID  | Description               | Edit Filter  |
| Journals with Errors                     | GLJRNL3    | Journal Generic Filter    | e_           |
| Journals - Commitment Control Exceptions | GLJRNL5    | Journal Generic Filter    | 54           |
| Budget Journal Exceptions                | GLBJRNLXCP | Budget Journal Exceptions | e_           |
|                                          |            |                           |              |

- The edit for the Journals Ready for Processing displays the following Filter Values
- Entering values for the criteria will reduce the number of journals being reviewed
- The journal filter criteria requires the Business Unit, Ledger Group, and Fiscal Year to be entered.

#### User ID CM0612 GLJRNL1 Journal Generic Filter Filter ID 61010 Q **Business Unit** Q, ACTUALS v. Ledger Group v. 2018 Q Fiscal Year v. Q Accounting Period Q ¥. = Description v. ¥. Journal Header Status Budget Checking Header Status Q Line Business Unit Q v = Journal Creation Date Ex. 02/16/2020 12:00:00AM Q = User ID Q Journal Total Debits .... v Journal Date ٧ Q Journal ID ¥. Q Source

٧

Document Type

**Configure Filter Values** 

55

Q

 After the values have been entered, you will need to refresh the pagelet to see your changes

| Favori | tes 🔻 Main Menu 🔻 > 🔇                            | General Ledge    |
|--------|--------------------------------------------------|------------------|
| STA    | TE OF MONTANA                                    |                  |
| Gene   | eral Ledger WorkCenter                           | ÷ ¢              |
| Main   | Reports/Queries                                  |                  |
| 🎲 My   | / Work                                           | <mark>C</mark> : |
|        | Edit F                                           | ilters           |
| ⇒ C    | urrent Work                                      | _                |
| 5      | Journals Ready for<br>Processing                 |                  |
| æ      | InterUnit Journals (286)                         |                  |
| æ      | Journals Pending My<br>Approval (25)             |                  |
| æ      | Journals With System<br>Maintained Accounts (10) |                  |
| ⇒ E    | xceptions                                        |                  |
| P      | Journals with Errors                             |                  |
| P      | Journals - Commitment<br>Control Exceptions      |                  |
| æ      | Budget Journal Exceptions<br>(959)               |                  |
|        |                                                  |                  |

.........

- The edit for the Journals Pending my Approval displays the following Filter Values
- Entering values for the criteria will reduce the number of journals being reviewed
- The User ID filter can be used by an approver to limit the results to users that report to them

### Configure Filter Values

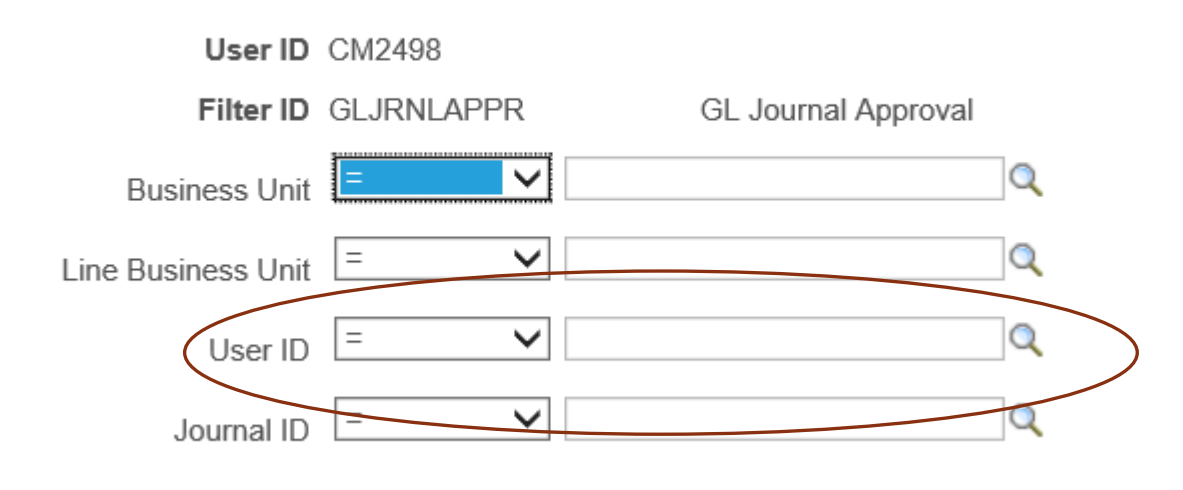

 After the values have been entered, you will need to refresh the pagelet to see your changes

| Favori | tes 🔻 Main Menu 🔻 > 🔇                            | General Ledge    |
|--------|--------------------------------------------------|------------------|
| STA    | TE OF MONTANA                                    |                  |
| Gene   | eral Ledger WorkCenter                           | ÷ ¢              |
| Main   | Reports/Queries                                  |                  |
| 🎲 My   | / Work                                           | <mark>C</mark> : |
|        | Edit F                                           | ilters           |
| ⇒ C    | urrent Work                                      | _                |
| 5      | Journals Ready for<br>Processing                 |                  |
| æ      | InterUnit Journals (286)                         |                  |
| æ      | Journals Pending My<br>Approval (25)             |                  |
| æ      | Journals With System<br>Maintained Accounts (10) |                  |
| ⇒ E    | xceptions                                        |                  |
| P      | Journals with Errors                             |                  |
| P      | Journals - Commitment<br>Control Exceptions      |                  |
| æ      | Budget Journal Exceptions<br>(959)               |                  |
|        |                                                  |                  |

..........

- The listing show journals pending your approval
- Clicking the Journal ID link will open a summary page with links to journal information
- Multiple journals can be selected and processed in bulk

| Journals Pending          | My Approval             |       |            |           |              | Refine Filter Criteria |                  |
|---------------------------|-------------------------|-------|------------|-----------|--------------|------------------------|------------------|
| Comments                  |                         |       |            |           |              |                        |                  |
| Select All / Deselect All |                         | Арр   | rove       | Deny      | Hold         | Pushback               |                  |
| Journals                  |                         |       |            |           |              |                        |                  |
| ⊞, Q                      |                         |       |            |           |              | 1-25 of 2              | 5 <b>v</b> -> -> |
| Journal Overview          | Journal <u>D</u> etails |       |            |           |              |                        |                  |
| Select                    | Journal ID              | Unit  | Date       | Line Unit | Total Debits | Total Credits          |                  |
|                           | 0004236170              | 51040 | 02/01/2020 | 56030     | \$25.00      | \$25.00                | R.               |
|                           | 0004238407              | 35010 | 02/03/2020 | 69010     | \$167,600.42 | \$167,600.42           | R20              |
|                           | 0004239668              | 61010 | 02/05/2020 | 31010     | \$125.00     | \$125.00               | R.               |
|                           | 0004239668              | 61010 | 02/05/2020 | 61010     | \$125.00     | \$125.00               | Q20              |
|                           | 0004240351              | 65010 | 02/06/2020 | 31010     | \$4,000.00   | \$4,000.00             | 6 <sub>80</sub>  |
|                           | 0004240572              | 69010 | 02/06/2020 | 31010     | \$250.00     | \$250.00               | 6 <sub>80</sub>  |
|                           | 0004241519              | 64010 | 02/10/2020 | 31010     | \$250.00     | \$250.00               | 62               |

 The Reports/Queries tab lists commonly used public queries and reports

| Gene | eral Ledger WorkCenter           | 4 | 0 | << |  |
|------|----------------------------------|---|---|----|--|
| Mair | Reports/Queries                  |   |   |    |  |
| 🖉 Qu | eries                            | ¢ |   | :  |  |
| ₽ (  | Query Manager                    |   |   |    |  |
| ⇒ M  | ly Queries                       | _ |   |    |  |
| æ    | GL Journals with Detail          |   |   |    |  |
| æ    | Negative Cash Balances           |   |   |    |  |
| ₽    | Appropriation Budgets and<br>Bal |   |   |    |  |
| æ    | Interunit Journals               |   |   |    |  |
| æ    | Project Grant by Account         |   |   |    |  |
| æ    | Trial Balance with A<br>Accruals |   |   |    |  |
| æ    | Open Item                        |   |   |    |  |
| æ    | Active GL Accounts               |   |   |    |  |
| n Re | ports/Processes                  | c |   | :  |  |
| ~ M  | y Reports                        |   |   |    |  |
| P    | Trial Balance - Fund             |   |   |    |  |
| æ    | Trial Balance                    |   |   |    |  |
| æ    | Interunit Journals               |   |   |    |  |
| æ    | Budget Status                    |   |   |    |  |
| æ    | Negative Cash Reporting          |   |   |    |  |
| æ    | Open Item Listing Report         |   |   |    |  |
| ⇒ M  | lonitor                          |   |   |    |  |
| 5    | Process Monitor                  |   |   |    |  |
| P    | Report Manager                   |   |   |    |  |
| ⇒ J  | ournal Reports                   |   |   |    |  |
| P    | Journal Entry Detail             |   |   |    |  |
| ₽    | Journal Edit Errors Report       |   |   |    |  |
| ₽    | Posted Journal Summary<br>Report |   |   |    |  |
|      |                                  |   |   |    |  |

# Interunit Journals

### **Initiating Business Unit**

- By default, the Add a New Value page is displayed with your business unit populating the Business Unit field
- The Journal ID field displays NEXT by default, but can be overridden if your agency assigns Journal ID numbers
- If desired, enter a new Journal ID or accept the default value

| С  | reate/Upda          | ate Journa   | l Entries       |  |
|----|---------------------|--------------|-----------------|--|
|    | <u>F</u> ind an Exi | isting Value | Add a New Value |  |
|    |                     |              |                 |  |
| Вι | isiness Unit        | 61010 Q      |                 |  |
|    | Journal ID          | NEXT         |                 |  |
| J  | ournal Date         | 02/16/2020   | <b>**</b>       |  |
|    |                     |              |                 |  |
|    | Add                 |              |                 |  |
|    |                     |              |                 |  |

### **Interunit Journal Header**

- Enter a description of the purpose of the journal in the Long Description field, including the invoice number (if applicable) and your contact information
- You may enter an internal tracking number (up to 8 characters) into the Reference Number field, if desired
- The Source is listed by default as ONL (online), however, interunit journals must have a source of IU

| Header     Lines     Totals | Errors Approval InterUnit                                                  |                                       |
|-----------------------------|----------------------------------------------------------------------------|---------------------------------------|
| Unit 61010                  | Journal ID 0004176364                                                      | Date 02/01/2020                       |
| Long Description            | DOA paying UM Rural Institute - MonTECH - invoice 813 for A<br>coordinator | Accessibility Training attn: clinical |
|                             | 146 characters remaining                                                   |                                       |
| *Ledger Group               | ACTUALS Adjusting Entry                                                    | Non-Adjusting Entry                   |
| Ledger                      | Fiscal Year                                                                | 2020                                  |
| *Source                     | IU Q Period                                                                | 8                                     |
| Reference Number            | ADB Date                                                                   | 09/03/2019                            |
| Journal Class               | Q                                                                          |                                       |
| Transaction Code            | GENERAL Q                                                                  | Auto Generate Lines                   |
|                             |                                                                            | Save Journal Incomplete Status        |
| SJE Type                    | ¥                                                                          |                                       |
|                             | Currency Defaults: USD / CRRNT / 1                                         |                                       |
|                             |                                                                            | CTA CTA                               |

### Interunit Journal Header

- The Receiving Business Unit field must be populated
- Click the Lines tab or link to go to the Journal Lines page

| Header | Lin  | ies   | Totals       | Errors                | <u>A</u> pproval       | InterUnit        |                          |                      |                     |
|--------|------|-------|--------------|-----------------------|------------------------|------------------|--------------------------|----------------------|---------------------|
|        | Unit | 61010 | )            |                       | Jo                     | ournal ID 0004   | 176364                   |                      | Date 02/01/2020     |
|        |      | Lon   | ig Descripti | on DOA pa<br>coordina | iying UM Rural<br>ator | Institute - Mon] | FECH - invoice 813 for / | Accessibility Traini | ing attn: clinical  |
|        |      |       |              | 146 cha               | acters remaini         | ing              |                          |                      |                     |
|        |      | *     | Ledger Gro   | up ACTUA              | LS                     |                  | Adjusting Entry          | Non-Adjusting        | Entry 🔻             |
|        |      |       | Ledg         | jer                   |                        |                  | Fiscal Year              | 2020                 |                     |
|        |      |       | *Sour        | ce IU                 | Q                      |                  | Period                   | 8                    |                     |
|        |      | Refe  | rence Numb   | ber                   |                        |                  | ADB Date                 | 09/03/2019           |                     |
|        |      |       | Journal Cla  | SS                    | Q                      |                  |                          |                      |                     |
|        |      | Trar  | saction Co   | de GENER              | AL Q                   |                  |                          | Auto Genera          | ite Lines           |
|        |      |       | SJE Ty       | pe                    |                        |                  | •                        | Save Journa          | I Incomplete Status |
|        |      |       |              | Currency              | / Defaults: US         | D / CRRNT / 1    |                          | СТА                  |                     |
|        |      |       |              | Reversal: E           | )o Not Genera          | te Reversal      | Commitment Control       | Receiving Busin      | ess Unit 51030 Q    |

### **Interunit Journal Lines**

- Enter the journal transaction information on the Lines tab
- The Account and Fund Chartfields must be entered on all transaction lines

| <u>H</u> eader | Lines                 | Totals     | Errors | <u>A</u> pproval         | InterUnit        |        |       |      |                             |         |    |                      |         |          |        |
|----------------|-----------------------|------------|--------|--------------------------|------------------|--------|-------|------|-----------------------------|---------|----|----------------------|---------|----------|--------|
| Unit 6         | 61010<br>emplate List |            | Jourr  | al ID 000417<br>Search C | 6364<br>Criteria |        |       | Date | 02/01/2020<br>Change Values |         |    | Errors Only          |         |          |        |
|                |                       |            | *Ргос  | Edit Jo                  | urnal            |        | ¥     |      | Process                     | •       |    | 🗉 🛣 Line             | 100 🖫 🗷 |          |        |
|                | Multi-S               | Speedchart | s      |                          |                  |        |       |      | Download to                 | Excel   | Sy | stem Maintained Over | ride    |          |        |
| ▼ Lines ⑦      |                       |            |        |                          |                  |        |       |      |                             |         |    |                      |         |          |        |
| ≡ş Q           |                       |            |        |                          |                  |        |       |      |                             |         |    |                      |         |          |        |
| Select         | Line                  | *[         | Init   | *Ledger                  | Ac               | count≜ | Fund  |      | Org                         | Program |    | Sub-Class            | Project | Currency | Amount |
|                | 1                     | đ          | 1010 C | ACTUALS                  | 62               | 102 Q  | 01100 | Q    | 2330 <b>Q</b>               | 2020    | Q, | 620H1 Q              | ٩       | USD Q    | 875.00 |
| Lines to add   | 1                     | + -        |        |                          |                  |        |       |      |                             |         |    |                      |         |          |        |
| ▼ Totals       |                       |            |        |                          |                  |        |       |      |                             |         |    |                      |         |          |        |

# Interunit Journal Approval

- In order for the second business unit to access the journal and enter their accounting information, the initiating agency must indicate the journal is ready for the receiving agency
- To grant the receiving agency access to the journal, click the Yes radio button on the InterUnit tab
- The Receiving Business Unit field on the header page must be populated before indicating the journal is ready for the Receiving BU
- The initiating agency simply saves the journal at this point.
  Do not edit journal or budget check

| Header Lines             | Totals Errors Approval InterUnit |
|--------------------------|----------------------------------|
| Unit 61010               | Journal ID 0004176364            |
| Receiving Business Unit: | 51030                            |
|                          |                                  |
| Journal is ready for     | Comments:                        |
| Receiving BU             | RM: 9/6/2019                     |
| Yes                      |                                  |
| O No                     |                                  |
|                          |                                  |
|                          |                                  |

- There is an Interunit Journals pagelet available on the GL WorkCenter
- Receiving Business Units can see outstanding InterUnit Journals that require their completion by selecting the Edit Filters

| G                   | eneral L         | edger Work(                     | Center        | •      | << |
|---------------------|------------------|---------------------------------|---------------|--------|----|
| N                   | lain R           | eports/Queries                  |               |        |    |
| \$                  | My Work          | c                               |               | c      | :  |
|                     |                  |                                 | Edit F        | ilters |    |
| $\overline{\nabla}$ | Current          | t Work                          |               |        |    |
| 1                   | P Journ<br>Proce | als Ready for<br>essing         |               |        |    |
|                     | P Interl         | Unit Journals (2                | 286)          |        |    |
|                     | - Journ<br>Appro | als Pending M<br>oval (25)      | ly            |        |    |
|                     | - Journ<br>Maint | als With Syste<br>ained Account | em<br>is (10) |        |    |
| ~                   | Except           | ions                            |               |        |    |
| 1                   | - Journ          | als with Errors                 | ;             |        |    |
| 1                   | Journ<br>Contr   | als - Commitm<br>ol Exceptions  | nent          |        |    |
|                     | Budg<br>(959)    | et Journal Exc                  | eptions       |        |    |
|                     |                  |                                 |               |        |    |

- For this link, click on the pencil icon for the InterUnit Journals
- For the Receiving BU to see all the outstanding InterUnit Journals for their agency, enter the agency's BU in the Receiving Business Unit field
- In this example, I have selected 61010 as the BU and N- No Status-Needs to be Edited for the Journal Header Status

| My Work Groups                           |            |                          | QI      | • [ | 1 of 2 | Y   | •      |          | 1.7 | View All |
|------------------------------------------|------------|--------------------------|---------|-----|--------|-----|--------|----------|-----|----------|
| Group Label Current Wor                  | k          |                          |         |     |        |     |        |          |     |          |
|                                          |            |                          |         | ∢   |        | 1-4 | of 4   | Ŧ        | •   | ÞI       |
| Link Label                               | Filter ID  | Description              |         |     |        |     | Edit I | Filter   |     |          |
| Journals Ready for Processing            | GLJRNL1    | Journal Generic Filter   |         |     |        |     |        | <u></u>  |     |          |
| InterUnit Journals                       | GL_IUJRNL  | IU Journals              |         |     |        |     | đ      | -        |     |          |
| Journals Pending My Approval             | GLJRNLAPPR | GL Journal Approval      |         |     |        |     | ð      |          |     |          |
| Journals With System Maintained Accounts | GLSYSMAINT | Jrnls with System Mainta | ain Acc |     |        |     | é      | <u> </u> |     |          |

|                                  | Filter Value                    | 5       |
|----------------------------------|---------------------------------|---------|
| Configure Filter Value           | S                               |         |
| User ID                          | CM0612                          |         |
| Filter ID                        | GL_IUJRNL IU Journals           |         |
| Business Unit                    | = *                             | Q       |
| Receving Business Unit           | = • 61010                       | Q       |
| Journal ID                       | = 7                             | Q       |
| Journal Date                     | = •                             | <b></b> |
| Journal Header Status            | = V - No Status - Needs to be E | •       |
| Budget Checking Header<br>Status | = T                             | •       |
| OK Cancel                        | Apply                           |         |

 After the values have been entered, you will need to refresh the pagelet to see your changes

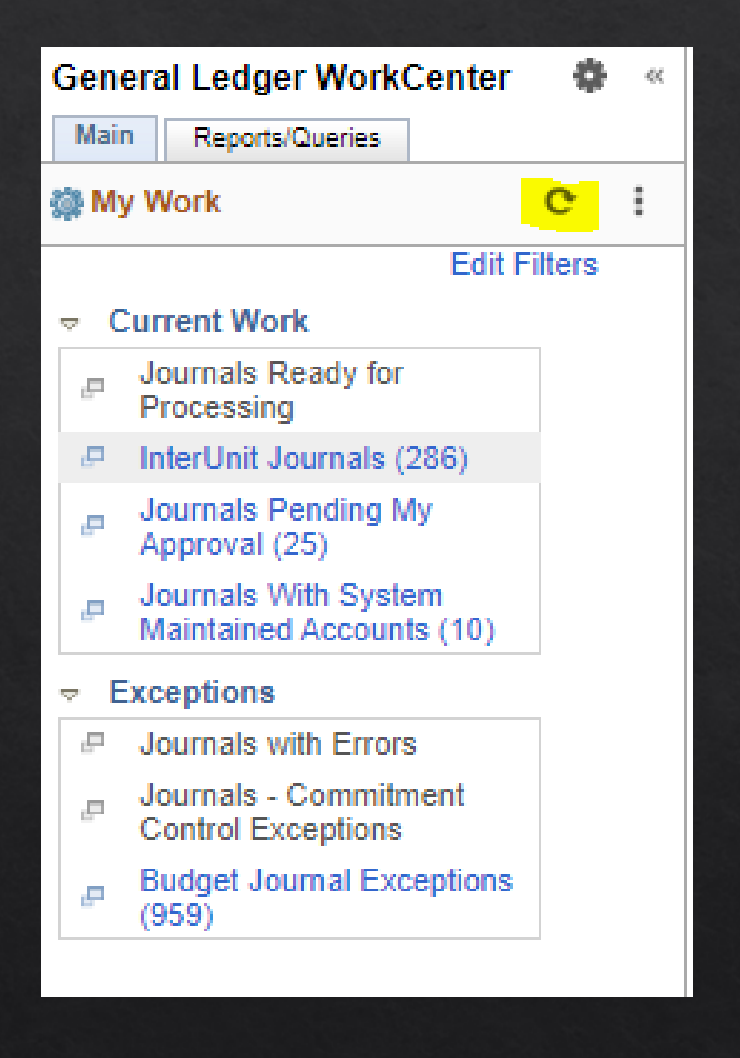

- Once you click on the InterUnit Journals link, the filtered list of journals will be displayed
- By selecting the N-No Status-Needs to be Edited criteria in the filter, the list contains journals that the initiating BU has completed and is waiting for the Receiving BU to complete and edit the journal

| InterUni | it Journal | ls                |                   |           |           |                                   |            | Φ                     | Refine Filter Cr | iteria |      |
|----------|------------|-------------------|-------------------|-----------|-----------|-----------------------------------|------------|-----------------------|------------------|--------|------|
| Genera   | al Deta    | ails <u>1</u> Det | ails <u>2</u>   ▶ |           |           |                                   |            |                       |                  | I      | 4    |
|          | Unit       | Journal ID        | Journal<br>Date   | Line Unit | InterUnit | Description                       | Status     | Budget<br>Status      | Source           | Lines  | Erro |
|          | 11040      | 0004237237        | 02/01/2020        | 61040     | Ø         | PAYING MPERA<br>EMPLOYEE EDMUND C | Edit Req'd | Not Budget<br>Checked | IU               | 2      |      |
|          | 11040      | 0004239599        | 02/05/2020        | 61010     | 2         | PAYING GSD-DOA/LFD<br>INVOICE #11 | Edit Req'd | Not Budget<br>Checked | IU               | 2      |      |
|          | 11040      | 0004242758        | 02/12/2020        | 61010     | Ø         | PAYING GSD-DOA/LSD<br>INVOICE #11 | Edit Req'd | Not Budget<br>Checked | IU               | 9      |      |
|          | 31010      | 0004229717        | 02/01/2020        | 61010     | V         | GOV pays GSD Montana<br>Flag = S2 | Edit Req'd | Not Budget<br>Checked | IU               | 1      |      |

- Enter Journal Line Information
- Click the Lines tab or link to enter accounting information for your agency
- Enter the number of lines to add and click the + or - button to add or delete your agency's information
- In the Unit field, enter your business unit and tab out of the field to clear the values from the remaining Chartfields

| <u>H</u> eader                                    | Lines                  | Totals      | Errors | Approval               | InterUnit            |          |       |                             |         |                     |        |  |
|---------------------------------------------------|------------------------|-------------|--------|------------------------|----------------------|----------|-------|-----------------------------|---------|---------------------|--------|--|
| Unit                                              | 11040<br>Template List |             | Jour   | nal ID 00042<br>Search | 237237<br>n Criteria |          | Date  | 02/01/2020<br>Change Values |         | Errors Only         |        |  |
|                                                   |                        |             | *Pro   | cess Edit              | Journal              |          | ¥     | Process                     |         | Line Line           | 100 포  |  |
| [                                                 | Multi-S                | Speedcharts | •      |                        |                      |          |       | Download to                 | Excel S | ystem Maintained Ov | erride |  |
| ▼ Lines ⑦<br>IIIIIIIIIIIIIIIIIIIIIIIIIIIIIIIIIIII |                        |             |        |                        |                      |          |       |                             |         |                     |        |  |
| Select                                            | Line                   | *U          | Jnit   | *Ledge                 | er /                 | Account  | Fund  | Org                         | Program | Sub-Class           | Projec |  |
|                                                   | 2                      | 11          | 1040   | ACTUA                  | LS (                 | 51402    | 02042 | 2811                        | 2020    | 030H1               |        |  |
|                                                   | 3                      | 6           | 1010   | Q ACTUA                | lls (                | <u>م</u> | ٩     | ٩                           | ٩       | Q                   |        |  |
|                                                   | 1                      | 11          | 040    | ACTUA                  | ALS (                | 61402    | 01100 | 2811                        | 2020    | 030H1               |        |  |
| Lines to add                                      | 1                      | - 1         |        |                        |                      |          |       |                             |         |                     |        |  |
| ▼ Totals                                          |                        |             |        |                        |                      |          |       |                             |         | 4 4 4 9-69          | -      |  |
|                                                   |                        |             |        |                        |                      |          |       |                             |         |                     |        |  |

### **Edit Journal**

- When all lines for your agency have been entered, click the Process button
- The system will Edit the journal for both business units
- If Edit Journal passes successfully, the system automatically Budget Checks the journal for both business units

| Unit      | 61010<br>Template List |           | Journal ID | 0004231196<br>Search Criteria |              | Date           | 02/01/2020<br>Change Values |                       | Errors (  | Only          |             |          |
|-----------|------------------------|-----------|------------|-------------------------------|--------------|----------------|-----------------------------|-----------------------|-----------|---------------|-------------|----------|
|           |                        |           | *Process   | Edit Journal                  |              | •              | Process                     |                       | *         | Line 1        | 00 🗉 🗉      |          |
|           | Multi-Spe              | eedcharts | )          |                               |              |                | Download to E               | Excel Sy              | stem Main | tained Overri | ide         |          |
| ines 🕐    | )                      |           |            |                               |              |                |                             |                       |           |               |             |          |
| Q         |                        |           |            |                               |              |                |                             |                       |           |               |             |          |
| Select    | Line                   | Unit      |            | Ledger                        | Account≜     | Fund           | Org                         | Program               | Sub-Cla   | <b>S</b> S    | Project     |          |
|           | 5                      | 54010     |            | ACTUALS                       | 1104         | 07156          |                             |                       |           |               |             |          |
|           | 6                      | 61010     |            | ACTUALS                       | 1104         | 07004          |                             |                       |           |               |             |          |
|           | 1                      | β1010     | Q          | ACTUALS                       | 2201 Q       | 07004 <b>Q</b> | ٩                           | 2020 Q                |           | ۹             |             | (        |
|           | 2                      | 54010     |            | ACTUALS                       | 2504         | 07156          |                             | 2020                  |           |               |             |          |
|           | 3                      | 54010     |            | ACTUALS                       | 2504         | 07156          |                             | 2020                  |           |               |             |          |
|           | 4                      | 54010     |            | ACTUALS                       | 2504         | 07156          |                             | 2020                  |           |               |             |          |
| es to ado | d 1 +                  | - 11      |            |                               |              |                |                             |                       |           |               |             |          |
| Q         |                        |           |            |                               |              |                |                             |                       | • • [     | 1-2 of 2 🔻    | ▶ ⊫ I V     | /iew All |
|           | Total Line             | \$        |            |                               | Total Debits |                | Total Cro                   | edits Journal         | Status    | Buc           | dget Status |          |
| 10        | 4                      |           |            |                               | 47,544.96    |                | 47,5                        | 544.96 <mark>V</mark> |           |               | V           |          |
| 10        | 2                      |           |            |                               | 47,544.96    |                | 47,5                        | 544.96 <mark>V</mark> |           |               | V           |          |
## **Journal Errors**

- Once the journal has attained a valid Journal and Budget Status, the journal can be approved to post by a user with appropriate security
- If the journal fails Edit, you may view the errors by navigating to the Errors tab or clicking the E in the Journal status column
- When the journal has been approved and has a valid journal and budget status, it is ready to be posted

| <u>H</u> eader | Lines                  | <u>T</u> otals <u>E</u> r | rrors <u>A</u> p | proval InterUnit              | t            |       |                                 |                 |                     |                 |
|----------------|------------------------|---------------------------|------------------|-------------------------------|--------------|-------|---------------------------------|-----------------|---------------------|-----------------|
| Unit (<br>T    | 69010<br>Femplate List |                           | Journal ID       | 0004238058<br>Search Criteria |              | Da    | ite 02/01/2020<br>Change Values |                 | Errors Only         |                 |
|                |                        |                           | *Process         | Edit Journal                  |              | •     | Process                         | I               | 🗄 🛣 🛛 Line 📑        | IOO 🖫 🗵         |
| 1              | Multi-Spe              | edcharts                  | 1                |                               |              |       | Download to Exc                 | el 🛛 Syste      | em Maintained Overr | ide             |
| ▼ Lines ⑦      |                        |                           | ·                |                               |              |       |                                 |                 |                     |                 |
| In Q           |                        |                           |                  |                               |              |       |                                 |                 |                     |                 |
| Select         | Line                   | *Unit                     | *                | Ledger A                      | Account≜     | Fund  | Org                             | Program         | Sub-Class           | Project         |
|                | 2                      | 69010                     | A                | ACTUALS 11                    | 104          | 02772 | 04SUICIPRV                      | 2019            | 865JS               | SUICPRESCHLVSFY |
|                | 4                      | 51040                     | A                | ACTUALS 11                    | 104          | 32200 |                                 |                 |                     |                 |
|                | 3                      | 51040                     | A                | ACTUALS 17                    | 240          | 32200 |                                 |                 |                     |                 |
|                | 1                      | 69010                     | A                | CTUALS 67                     | 2102         | 02772 | 04SUICIPRV                      | 2019            | 865JS               | SUICPRESCHLVSFY |
| Lines to add   | 1 +                    | -                         |                  |                               |              |       |                                 |                 |                     |                 |
| ■; Q           |                        |                           |                  |                               |              |       |                                 |                 |                     | ▶ ▶   View All  |
| Unit           | Total Lines            | 5                         |                  | ٦                             | Total Debits |       | Total Credi                     | its Journal Sta | atus Bur            | dget Status     |
| 51040          | 2                      |                           |                  |                               | 54,237.46    |       | 54,237                          | 7.46 E          |                     | v               |
| 69010          | 2                      |                           |                  |                               | 54,237.46    |       | 54,237                          | 7.46 E          |                     | E               |

- Once the journal passes Edit Checking, it needs to be approved by the Receiving Business Unit
- Once the Receiving Business Unit approves the journal, batch processing will pick the journal up and post it
- There is a Journals Pending My Approval pagelet available on the GL WorkCenter

| Gener              | General Ledger WorkCenter                      |        |       |   |  |  |  |  |  |  |  |
|--------------------|------------------------------------------------|--------|-------|---|--|--|--|--|--|--|--|
| Main               | Reports/Queries                                |        |       |   |  |  |  |  |  |  |  |
| 🎲 My V             | Work                                           |        | c     | : |  |  |  |  |  |  |  |
|                    | E                                              | dit Fi | lters |   |  |  |  |  |  |  |  |
| ⇒ Cu               | rrent Work                                     |        |       |   |  |  |  |  |  |  |  |
| ₽ J<br>F           | ournals Ready for<br>Processing                |        |       |   |  |  |  |  |  |  |  |
| ₽ li               | nterUnit Journals (286)                        | )      |       |   |  |  |  |  |  |  |  |
| . <mark>₽ J</mark> | ournals Pending My<br>Approval (25)            |        |       |   |  |  |  |  |  |  |  |
| ₽ J<br>N           | lournals With System<br>Naintained Accounts (1 | 0)     |       |   |  |  |  |  |  |  |  |
| ⇒ Exc              | ceptions                                       |        |       |   |  |  |  |  |  |  |  |
| ₽ J                | ournals with Errors                            |        |       |   |  |  |  |  |  |  |  |
| ₽ J                | lournals - Commitment<br>Control Exceptions    |        |       |   |  |  |  |  |  |  |  |
| ₽ E<br>(1          | Budget Journal Excepti<br>959)                 | ons    |       |   |  |  |  |  |  |  |  |
|                    |                                                |        |       |   |  |  |  |  |  |  |  |

- For this link, click on the pencil icon for the Journals Pending My Approval
- The edit for the Journals Pending my Approval displays the following Filter Values
- Entering values for the criteria will reduce the number of journals being reviewed
- The User ID filter can be used by an approver to limit the results to users that report to them.
- If multiple User IDs are to be entered, you can enter them by using the "in" option in the dropdown

| Edit Filters                       | dit Filters  |           |                              |    |              |          |  |  |  |
|------------------------------------|--------------|-----------|------------------------------|----|--------------|----------|--|--|--|
| Configuration ID                   | GL           | Genera    | General Ledger WorkCenter    |    |              |          |  |  |  |
| User ID (                          | CM0612       |           |                              |    |              |          |  |  |  |
| My Work Groups                     |              |           | Q                            |    | 1 of 2 🔻 🕨 🕨 | View All |  |  |  |
| Group Label C                      | Current Work |           |                              |    |              |          |  |  |  |
| ₽, Q                               |              |           |                              | 14 | 1-4 of 4 ▼   |          |  |  |  |
| Link Label                         | Filt         | Iter ID   | Description                  |    | Edit Filter  |          |  |  |  |
| Journals Ready for Processing      | GL           | LJRNL1    | Journal Generic Filter       |    | Z            |          |  |  |  |
| InterUnit Journals                 | GL           | L_IUJRNL  | IU Journals                  |    | Ľ            |          |  |  |  |
| Journals Pending My Approval       | GL           | LJRNLAPPR | GL Journal Approval          |    | <u> </u>     |          |  |  |  |
| Journals With System Maintained Ac | counts GL    | LSYSMAINT | Jrnls with System Maintain A | cc | <u>/</u>     |          |  |  |  |

| Filter Values           |                                |    |  |  |  |  |  |  |  |  |
|-------------------------|--------------------------------|----|--|--|--|--|--|--|--|--|
| Configure Filter Values |                                |    |  |  |  |  |  |  |  |  |
| User ID                 | CM0612                         |    |  |  |  |  |  |  |  |  |
| Filter ID               | GLJRNLAPPR GL Journal Approval |    |  |  |  |  |  |  |  |  |
| Business Unit           | = <b>T</b>                     |    |  |  |  |  |  |  |  |  |
| Line Business Unit      | = <b>v</b> Q                   |    |  |  |  |  |  |  |  |  |
| User ID                 | = <b>v</b> Q                   |    |  |  |  |  |  |  |  |  |
| Journal ID              | = <b>v</b> Q                   |    |  |  |  |  |  |  |  |  |
| OK Cancel               | Apply                          | .: |  |  |  |  |  |  |  |  |

 After the values have been entered, you will need to refresh the pagelet to see your changes

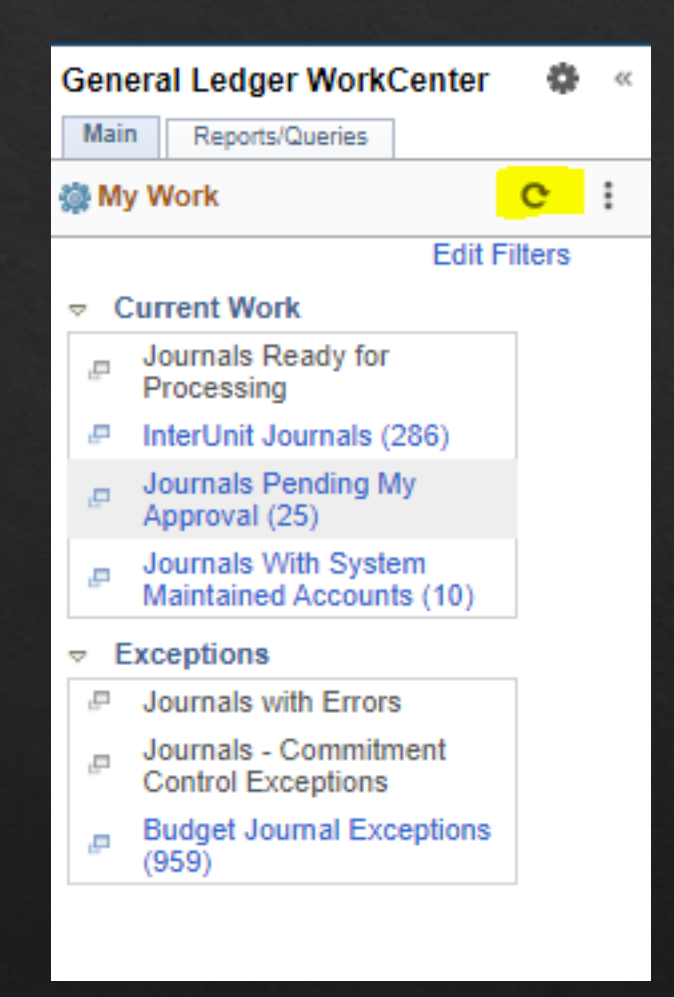

- The listing show journals pending your approval
- Clicking the Journal ID link will open a summary page with links to journal information
- Multiple journals can be selected and processed in bulk

| Journals Pending          | My Approval             |       |            |           |              |              |                        |     |
|---------------------------|-------------------------|-------|------------|-----------|--------------|--------------|------------------------|-----|
|                           |                         |       |            |           |              |              | Pefine Filter Criteria |     |
| Comments                  |                         |       |            |           |              |              |                        |     |
| Select All / Deselect All |                         |       | Approve    | Deny      | Deny Hold    |              | Pushback               |     |
| Journals                  |                         |       |            |           |              |              |                        |     |
| ≡ Q                       |                         |       |            |           |              |              | 1-25 of 25             | 5 🔻 |
| Journal Overview          | Journal <u>D</u> etails | ▶     |            |           |              |              |                        |     |
| Select                    | Journal ID              | Unit  | Date       | Line Unit | Total Debits |              | Total Credits          |     |
|                           | 0004236170              | 51040 | 02/01/2020 | 56030     |              | \$25.00      | \$25.00                |     |
|                           | 0004238407              | 35010 | 02/03/2020 | 69010     |              | \$167,600.42 | \$167,600.42           | 2   |
|                           | 0004239668              | 61010 | 02/05/2020 | 31010     |              | \$125.00     | \$125.00               |     |
|                           | 0004239668              | 61010 | 02/05/2020 | 61010     |              | \$125.00     | \$125.00               |     |
|                           | 0004240351              | 65010 | 02/06/2020 | 31010     |              | \$4,000.00   | \$4,000.00             |     |
|                           | 0004240572              | 69010 | 02/06/2020 | 31010     |              | \$250.00     | \$250.00               |     |
|                           | 0004241519              | 64010 | 02/10/2020 | 31010     |              | \$250.00     | \$250.00               |     |
|                           | 000 10 115 10           | 04040 | 00/40/0000 | 04040     |              | 0050.00      | 0050.00                |     |

# General Ledger Journal Import

#### Overview

- Spreadsheet Journal Entry allows an agency to prepare a journal with a large number of lines in an Excel spreadsheet, and then import that journal into the SABHRS system
- This tool can be used to upload Regular Journals (ACTUALS ledger) and/or Standard Budget journals (STD\_BUDG ledger).

#### Preparation and Setup

- Initial Setup
- ▶ In order to utilize the spreadsheet journal entry tool, you must first save the required files

 The files are located in the Links section of the General Ledger WorkCenter

| L |                                                          | r oor ooannaio                          |   |  |  |  |  |  |  |  |
|---|----------------------------------------------------------|-----------------------------------------|---|--|--|--|--|--|--|--|
|   |                                                          |                                         |   |  |  |  |  |  |  |  |
| 2 | ~ 0                                                      | ther Links                              | _ |  |  |  |  |  |  |  |
|   | P                                                        | Ledger Inquiry                          |   |  |  |  |  |  |  |  |
|   | P                                                        | Journals Inquiry                        |   |  |  |  |  |  |  |  |
|   | ₽                                                        | Tree Viewer                             |   |  |  |  |  |  |  |  |
|   | ₽                                                        | Tree Manager                            |   |  |  |  |  |  |  |  |
|   | ₽                                                        | Query Viewer                            |   |  |  |  |  |  |  |  |
|   | ₽                                                        | Query Manager                           |   |  |  |  |  |  |  |  |
|   | ₽                                                        | SABHRS Data Mine                        |   |  |  |  |  |  |  |  |
|   | ₽                                                        | Process Monitor                         |   |  |  |  |  |  |  |  |
|   | ₽                                                        | SABHRS Documentation                    |   |  |  |  |  |  |  |  |
|   | ₽                                                        | SAB Accounting Forms                    |   |  |  |  |  |  |  |  |
|   | ₽                                                        | MOM                                     |   |  |  |  |  |  |  |  |
|   | ₽                                                        | SAB Training                            |   |  |  |  |  |  |  |  |
| 2 | <ul> <li>Spreadsheet Journal Import<br/>Files</li> </ul> |                                         |   |  |  |  |  |  |  |  |
|   | ₽                                                        | Spreadsheet Journal Import<br>Zip Files |   |  |  |  |  |  |  |  |

## These are the files necessary to run the Import function

Spreadsheet Journal ACTUALS FS92PR GLLOG IRNLMCRO\_WS Spreadsheet Journal Standard Budgets FS92PR

- The first time you use the spreadsheet journal import tool, you need to set up the defaults for the system. To set the defaults, open one of the journal spreadsheets you saved to your drive either Spreadsheet Journal ACTUALS or Spreadsheet Journal STANDARD BUDGET
- Within the spreadsheet you opened, click the Setup & Defaults button

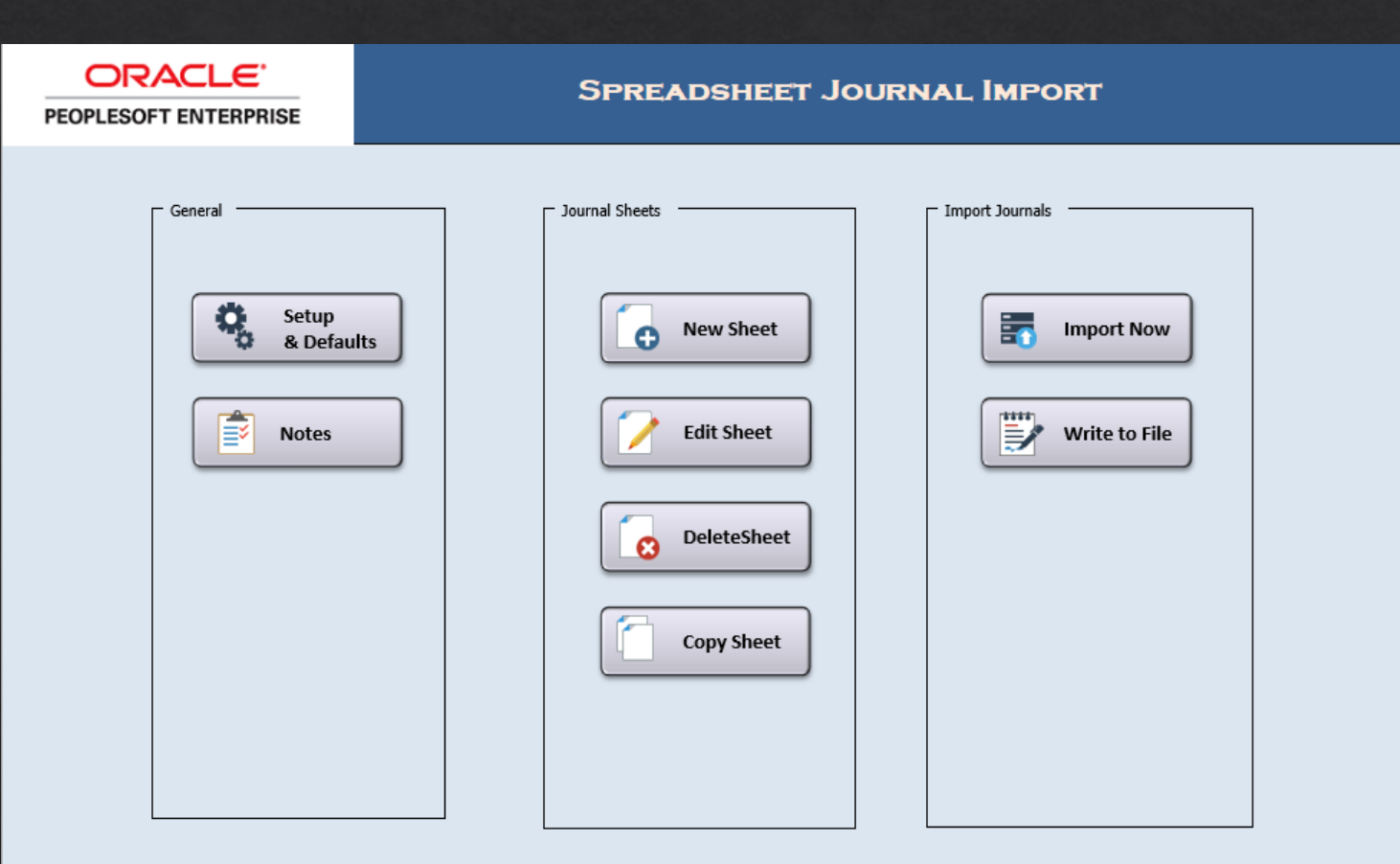

- A dialogue box titled Define Options and Defaults will open, prompting you to enter the default values
- Enter or ensure these values have been entered or selected, then click the OK button

| Define Options and Defaults                                                                                                    |                                                                                                    |  |  |  |  |  |  |  |  |
|----------------------------------------------------------------------------------------------------|----------------------------------------------------------------------------------------------------|--|--|--|--|--|--|--|--|
| Header Defaults         Business Unit:         Date:         Date:         Ledger Group:         ACTUALS         Source:         IMP         User ID         CURRENT_USER | Message Options       OK         O Log Error Message only       Cancel         O Log Successful and Error Message       Cancel         Image: Display Messages Online       Configure         Document Sequencing       Configure         Default Document Type:       Image: Configure |  |  |  |  |  |  |  |  |
| AutoGen Lines General Options Language: English                                                                                                    | Online Import Control<br>Address: https://sabhrs.mt.gov/<br>Database FSPR<br>After successful import                                                                                                    |  |  |  |  |  |  |  |  |
| <ul> <li>Edit Journal(s)</li> <li>Recalc Exchange Rates</li> <li>Submit Journal(s) for Approval</li> </ul>                                                                | <ul> <li>Change import status to bo Not import</li> <li>Keep import status as Import</li> <li>Skip if Journal already exists</li> <li>Skip if Journal has error</li> </ul>                                                                                                    |  |  |  |  |  |  |  |  |

- The first time spreadsheet journal import is used, you will need to add a new sheet and give it a name
- Subsequent usage of the tool will allow you to modify existing sheets

| PEOPLESOFT ENTERPRISE                                       | Spreadsheet Jou                                    | JRNAL IMPORT                                                |
|-------------------------------------------------------------|----------------------------------------------------|-------------------------------------------------------------|
| General<br>Setup<br>& Defaults<br>Notes                     | Journal Sheets  New Sheet  Edit Sheet  DeleteSheet | Import Journals Import Now Write to File Edit Journal Sheet |
| New Journal Sheet<br>New Journal Sheet Name:<br>GL Training | OK<br>Cancel<br>Cancel                             | Select Sheet:<br>CL Training Existing<br>Cancel             |

 Enter a new journal header or edit an existing journal header

| Jo                                                                                                    | urna     | I En      | try      | Sheet         | <b>1</b>     |                                                     | , in the second second s |  |  |
|----------------------------------------------------------------------------------------------------|----------|-----------|----------|---------------|--------------|-----------------------------------------------------|----------------------------------------------------------------------------------------------------|--|--|
| Journal                                                                                                    | Header   | + ×       | <b>/</b> |               |              |                                                     |                                                                                                    |  |  |
|                                                                                                    |          | Sys ID    | Unit     | Journal ID    | Date         | Description                                         |                                                                                                    |  |  |
|                                                                                                    |          |           |          |               |              |                                                     |                                                                                                    |  |  |
| +                                                                                                    | Enter a  | new jou   | irnal h  | eader (The fi | rst time you | use this tool, you will need to enter a new journal |                                                                                                    |  |  |
| ×                                                                                                    | Delete a | journal   |          |               |              |                                                     | netary Amount                                                                                                    |  |  |
|                                                                                                    | Modify a | in existi | ng hea   | ader          |              |                                                     | -                                                                                                    |  |  |
| Copy an existing journal to a new sheet                                                                     |          |           |          |               |              |                                                     |                                                                                                    |  |  |
| When multiple journals exist in a journal sheet, click the to select the journal on which you wish to work. |          |           |          |               |              |                                                     |                                                                                                    |  |  |
| III<br>VVD                                                                                                  | Change   | the imp   | ort sta  | atus          |              |                                                     |                                                                                                    |  |  |

- Enter the journal header
- Once the journal header information has been provided, click the OK button

|                           | New Journal Header   |              |                                    | Enter Journal |
|---------------------------|----------------------|--------------|------------------------------------|---------------|
| Up to 10<br>characters or | System ID:           |              | Description:                       | Description   |
| NEXT                      | Unit:                | 61010        | GL fraining                        |               |
|                           | Journal ID:          | NEXT         |                                    |               |
|                           | Journal Date:        | 3/27/2018    | Enter Ledger                       | ок            |
|                           | Reference Number:    |              | Group in                           |               |
|                           | Ledger Group:        | ACTUALS      |                                    |               |
|                           | Ledger:              |              | Doc Sequence:                      |               |
|                           | Source:              | IMP          | Adjustment Type:                   |               |
|                           | User ID:             | CURRENT_USER | Commitment Control Amount Type:    |               |
|                           | Journal Class:       |              | · ·                                |               |
|                           | Transaction Code:    |              | Agency Location<br>Code:           |               |
|                           | Currency Information | n            | Reversal                           |               |
|                           | Foreign Currency:    |              | None     Registring of Next Period |               |
|                           | Effective Date:      | 3/27/2018    |                                    |               |
|                           | Rate Type:           |              | O Next Day                         |               |
|                           | Exchange Rate:       |              | C Specified Date                   |               |
|                           |                      |              |                                    |               |

 The information from the Header page is now displayed

| 1      | В      | E          | Н      |          | J                  | K                | L           | M            | N              | 0           | P       | Q          |
|--------|--------|------------|--------|----------|--------------------|------------------|-------------|--------------|----------------|-------------|---------|------------|
| 2      | Jo     | ourna      | l En   | try      | Sheet              | <b>5</b>         |             |              |                |             |         |            |
| 3      | Jema   | al Header  | + ×    |          | È 📐 🔚              |                  |             |              |                |             |         |            |
| 4      |        |            | Sys ID | Unit     | Journal ID         | Date             | Descrip     | otion        |                |             |         |            |
| 5<br>6 |        |            | 1238   | 61010    | NEXT               | 3/27/201         | .8 GL Traii | ning         |                |             |         |            |
| 7      | Journa | al Lines   | ł      |          |                    |                  |             |              |                |             |         |            |
| 8      | Sys ID | Journal ID | Line # | Unit     | Ledger             | Account          | Fund        | Org          | Program        | SubClass    | Project | Monetary A |
| 9      |        |            |        | <b>₩</b> | <b>₩</b>           | <b>V</b>         | <b>₩</b>    | <b>₩</b>     | I <b>∨</b>     | <b>₩</b>    |         | V          |
| 10     |        |            |        | Select   | fields to copy fro | om a previous li | ne by marki | ing the chec | kboxes under e | each field. |         |            |
| 11     |        |            |        |          |                    |                  |             |              |                |             |         |            |
| 12     |        |            |        |          |                    |                  |             |              |                |             |         |            |
| 13     |        |            |        |          |                    |                  |             |              |                |             |         |            |
| 14     |        |            |        |          |                    |                  |             |              |                |             |         |            |
| 15     |        |            |        |          |                    |                  |             |              |                |             |         |            |

- Journal Line information can be entered one line at a time by clicking
- Journal Line information can be inserted in a block by clicking
- Enter the number of lines you wish to insert and click the Insert button

| Jo                                                                        | ourna      | I En   | try       | Sheet            |                 |                   |              |                |            |         |                 |
|---------------------------------------------------------------------------|------------|--------|-----------|------------------|-----------------|-------------------|--------------|----------------|------------|---------|-----------------|
| Journa                                                                    | al Header  | + ×    |           |                  |                 |                   |              |                |            |         |                 |
|                                                                           |            | Sys ID | Unit      | Journal ID       | Date            | Descrip           | tion         |                |            |         |                 |
|                                                                           |            | 1238   | 61010     | NEXT             | 3/27/201        | .8 GL Train       | ing          |                |            |         |                 |
| Journa                                                                    | al Lines   | +×     |           |                  |                 |                   |              |                |            |         |                 |
| Sys ID                                                                    | Journal ID | Line # | Unit      | Ledger           | Account         | Fund              | Org          | Program        | SubClass   | Project | Monetary Amount |
|                                                                           |            |        | Select fi | elds to copy fro | m a previous li | ne by markir<br>× | ng the check | xboxes under e | ach field. |         |                 |
| Number of Lines       From Line:       To Line:       Copy data from line |            |        |           |                  | 10 <br>1<br>10  | Insert<br>Cancel  |              |                |            |         |                 |
|                                                                           |            |        | P1        |                  |                 |                   |              |                |            |         | 07              |

 Here is the view after the lines have been inserted

| J                                                            | ourna                                                        | ıl En                                           | itry      | Sheet             | <b>F</b>       |             |                |               |            |         |                 |               |             |  |
|--------------------------------------------------------------|--------------------------------------------------------------|-------------------------------------------------|-----------|-------------------|----------------|-------------|----------------|---------------|------------|---------|-----------------|---------------|-------------|--|
| Journ                                                        | al Header                                                    | + ×                                             |           |                   |                |             |                |               |            |         |                 |               |             |  |
|                                                              |                                                              | Sys ID                                          | Unit      | Journal ID        | Date           | Descri      | ption          |               |            |         |                 |               |             |  |
|                                                              |                                                              | 123                                             | 8 61010   | NEXT              | 3/27/201       | .8 GL Trai  | ning           |               |            |         |                 |               |             |  |
| Journ                                                        | al Lines                                                     | + ×                                             | K 🖹 🗋     | i 🗔 🖸             |                |             |                |               |            |         |                 |               |             |  |
| Sys ID                                                       | Journal ID                                                   | Line #                                          | Unit      | Ledger            | Account        | Fund        | Org            | Program       | SubClass   | Project | Monetary Amount | Open Item Key | Description |  |
|                                                              |                                                              |                                                 |           |                   |                |             |                |               | <b>V</b>   |         | V               | <b>V</b>      |             |  |
|                                                              |                                                              |                                                 | Select fi | ields to copy fro | m a previous l | ine by mark | ing the checkt | ooxes under e | ach field. |         |                 |               |             |  |
|                                                              |                                                              | $\frown$                                        |           |                   |                |             |                |               |            |         |                 |               |             |  |
| 1238<br>1238<br>1238<br>1238<br>1238<br>1238<br>1238<br>1238 | NEXT<br>NEXT<br>NEXT<br>NEXT<br>NEXT<br>NEXT<br>NEXT<br>NEXT | 1<br>2<br>3<br>4<br>5<br>6<br>7<br>8<br>9<br>10 |           |                   |                |             |                |               |            |         |                 |               |             |  |

- If the information for a journal currently exists in a spreadsheet, the lines from the spreadsheet can be copied into the journal template and uploaded into the system
- To copy from a spreadsheet into the journal template, first insert the correct number of lines necessary

| 1 | BE                | H      |           | J                            | K                  |             | M             | N             | 0           | P       | Q          |
|---|-------------------|--------|-----------|------------------------------|--------------------|-------------|---------------|---------------|-------------|---------|------------|
|   | Journa            | ıl En  | try       | Sheet                        | <b>5</b>           |             |               |               |             |         |            |
|   | Journal Header    | + ×    |           | È 🕨 🔚                        |                    |             |               |               |             |         |            |
|   |                   | Sys ID | Unit      | Journal ID                   | Date               | Descri      | ption         |               |             |         |            |
|   |                   | 1238   | 61010     | NEXT                         | 3/27/201           | l8 GL Trai  | ning          |               |             |         |            |
|   | Journal Lines     | + ×    |           | t 🗔 🖸                        |                    |             |               |               |             |         |            |
|   | Sys ID Journal ID | Line # | Unit<br>V | Ledger<br>V                  | Account            | Fund        | Org<br>V      | Program       | SubClass    | Project | Monetary A |
| ) |                   |        | Select f  | ields to copy fro            | m a previous li    | ine by mark | ing the check | boxes under ( | each field. |         |            |
| } |                   |        |           | Insert Multip<br>Number of L | ole Lines<br>ines  | 10          | X             | :             |             |         |            |
|   |                   |        |           | To Line:                     | ,<br>Ita from line | 10          | Cancel        |               |             |         |            |

 Click the Insert Multiple Lines button

 The columns from your spreadsheet need to be in the same order as the template

| J      | Jour     | nal E        | ntry S       | heet            | <b>F</b>         |                 |              |                  |               |             |                     |             |
|--------|----------|--------------|--------------|-----------------|------------------|-----------------|--------------|------------------|---------------|-------------|---------------------|-------------|
| Jour   | nal Hea  | der 🛨 l      | × 🖍 🗈        | <b>▶</b>        |                  |                 |              |                  |               |             |                     |             |
|        |          | Sys II       | ) Unit J     | Journal ID      | Date             | Description     |              |                  |               |             |                     |             |
|        |          | 12           | 38 61010 N   | NEXT            | 3/27/2018        | GLTraining      |              |                  |               |             |                     |             |
| Jour   | nal Line | es 🛨         | × 🕨 🕻        |                 |                  |                 |              |                  |               |             |                     |             |
| Sys II | ) Journa | al ID Line # | Unit L       | .edger          | Account          | Fund (          | Drg Pr       | ogram Sub<br>🗸 🗸 | Class Project | Monetary An | nount Open Item Key | Description |
|        |          |              | Select field | Is to copy from | ra previous line | e by marking th | e checkhoxes | under each fi    | ield          |             |                     |             |
|        |          |              |              |                 |                  |                 |              |                  |               |             |                     |             |
| 1238   | NEXT     | 1            |              |                 |                  |                 |              |                  |               |             |                     |             |
| 1238   | NEXT     | 2            |              |                 |                  |                 |              |                  |               |             |                     |             |
| 1238   | NEXT     | 3            |              |                 |                  |                 |              |                  |               |             |                     |             |
| 1238   | NEXT     | 4            |              |                 |                  |                 |              |                  |               |             |                     |             |
| 1238   | NEXT     | 5            |              |                 |                  |                 |              |                  |               |             |                     |             |
| 1238   | NEXT     | 7            |              |                 |                  |                 |              |                  |               |             |                     |             |
| 1238   | NEXT     | 8            |              |                 |                  |                 |              |                  |               |             |                     |             |
| 1238   | NEXT     | 9            |              |                 |                  |                 |              |                  |               |             |                     |             |
| 1238   | NEXT     | 10           |              |                 |                  |                 |              |                  | 1             |             |                     |             |
|        | BU       | Ledger       | Account      | Fund            | Org              | Program         | Subclass     | Project          | Amount        | Open Item   | Descrip             | tion        |
|        | 61010    | ACTUALS      | 4140         | 01100           |                  |                 |              |                  | 161,184.08    |             | ADJ31 Reversing     | ADJ12A0009  |
|        | 61010    | ACTUALS      | 82000        | 01100           |                  |                 |              |                  | (161,184.08)  |             | ADJ31 Reversing     | ADJ12A0017  |
|        | 61010    | ACTUALS      | 4140         | 01100           |                  |                 |              |                  | (20,383.00)   |             | ADJ31 Reversing     | ADJ3D00004  |
|        | 61010    | ACTUALS      | 82000        | 01100           |                  |                 |              |                  | 20,383.00     |             | ADJ31 Reversing     | ADJ3D00004  |
|        | 61010    | ACTUALS      | 4140         | 01100           |                  |                 |              |                  | 6,541.59      |             | ADJ31 Reversing     | ADJ12A0001  |
|        | 61010    | ACTUALS      | 621B2        | 01100           |                  |                 |              |                  | (6,541.59)    |             | ADJ31 Reversing     | ADJ12A0001  |
|        | 61010    | ACTUALS      | 4140         | 01100           |                  |                 |              |                  | (17,696.00)   |             | ADJ31 Reversing     | ADJ12A0013  |
|        | 61010    | ACTUALS      | 82000        | 01100           |                  |                 |              |                  | 17,696.00     |             | ADJ31 Reversing     | ADJ12A0019  |
|        | 61010    | ACTUALS      | 582852       | 01100           |                  |                 |              |                  | 400,000.00    |             | ADJ31 Reversing     | ADJ21C0001  |
|        | 61010    | ACTUALS      | 4140         | 01100           |                  |                 |              |                  | (400,000.00)  |             | ADJ31 Reversing     | ADJ21C0003  |

- Copy the lines to be imported from the original spreadsheet
- Place the cursor at the appropriate insertion point
- Right click with your mouse and select the Paste Values option

| Ж        | Cu <u>t</u>                                                                                                    |
|----------|----------------------------------------------------------------------------------------------------|
| Ē        | <u>С</u> ору                                                                                                    |
| Ĉ        | Paste Options:                                                                                                    |
|          | $\begin{array}{c c} & & & \\ \hline & & \\ 123 \end{array} \begin{array}{c} f_x \\ \hline p_{aste} \\ \hline \\ Paste} \\ \hline \\ \end{array} \begin{array}{c} \\ \hline \\ \\ \hline \\ \\ \end{array} \begin{array}{c} \\ \\ \\ \\ \end{array} \end{array}$ |
| Ĵ        | Smart <u>L</u> ookup                                                                                                    |
|          | Insert Copied C <u>e</u> lls                                                                                                    |
|          | Insert                                                                                                    |
|          | <u>D</u> elete                                                                                                    |
|          | Clear Co <u>n</u> tents                                                                                                    |
| ⁄扫       | Quick Analysis                                                                                                    |
|          | Filt <u>e</u> r ▶                                                                                                    |
|          | S <u>o</u> rt ▶                                                                                                    |
|          | <u>F</u> ormat Cells                                                                                                    |
|          | Pic <u>k</u> From Drop-down List                                                                                                    |
|          | Define N <u>a</u> me                                                                                                    |
| <b>A</b> | L <u>i</u> nk │ ▶                                                                                                    |

Save the journal when it is completed

| Jo      | our          | nal Er   | ntry      | Sh       | eet        | 5         | î          |                |               |               |              |               |               |                 |          |
|---------|--------------|----------|-----------|----------|------------|-----------|------------|----------------|---------------|---------------|--------------|---------------|---------------|-----------------|----------|
| lournal | l Hea        | der 🛨 ኦ  | < 🖍 🕻     |          |            |           |            |                |               |               |              |               |               |                 |          |
|         |              | Sys ID   | Unit      | Jou      | rnal ID    | Date      | De         | scription      |               |               |              |               |               |                 |          |
|         |              | 123      | 8 61010   | NEX      | Т          | 3/27/2    | 2018 GL    | Training       |               |               |              |               |               |                 |          |
| lournal | l Line       | es 🕂 🕽   | K 🕨 🗋     | i Q      | $\bigcirc$ |           |            |                |               |               |              |               |               |                 |          |
| ys ID , | Journa       | ID Line# | Unit<br>V | Ledg     | jer        | Account   | t Fu       | nd Org         | Progran       | n SubClass    | Project Mor  | netary Amount | Open Item Key | Description     | Refer    |
|         |              |          | Select f  | ields to | copy from  | a previou | is line by | marking the ch | eckboxes unde | r each field. |              |               |               |                 |          |
|         |              |          |           |          |            |           |            |                |               |               |              |               |               |                 |          |
|         | NEXT         | 1        | 61010     | ACTI     | UALS       | 4140      | 01         | 100            |               |               |              | 161,184.08    |               | ADJ31 Reversing | ADJ12A00 |
| 1       | NEXT         | 2        | 61010     | ACTI     | UALS       | 82000     | 01         | 100            |               |               |              | (161,184.08)  |               | ADJ31 Reversing | ADJ12A00 |
| 1       | NEXT         | 3        | 61010     | ACTI     | UALS       | 4140      | 01         | 100            |               |               |              | (20,383.00)   |               | ADJ31 Reversing | ADJ3D000 |
| 1       | NEXT         | 4        | 61010     | ACTI     | UALS       | 82000     | 01         | 100            |               |               |              | 20,383.00     |               | ADJ31 Reversing | ADJ3D000 |
| 1       | NEXT         | 5        | 61010     | ACTI     | UALS       | 4140      | 01         | 100            |               |               |              | 6,541.59      |               | ADJ31 Reversing | ADJ12A00 |
| 1       | NEXT         | 6        | 61010     | ACTI     | UALS       | 621B2     | 01         | 100            |               |               |              | (6,541.59)    |               | ADJ31 Reversing | ADJ12A00 |
|         | NEXT         | 7        | 61010     | ACTI     | UALS       | 4140      | 01         | 100            |               |               |              | (17,696.00)   |               | ADJ31 Reversing | ADJ12A00 |
|         | NEXT         | 8        | 61010     | ACTI     | UALS       | 82000     | 01         | 100            |               |               |              | 17,696.00     |               | ADJ31 Reversing | ADJ12A00 |
|         | NEXT         | 9        | 61010     | ACT      | UALS       | 582852    | 01         | 100            |               |               |              | 400,000.00    |               | ADJ31 Reversing | ADJ21C00 |
|         |              | 10       | 01010     | Ach      | - ·        | 4140      | 01         | -              |               |               |              | (400,000.00)  | _             | ADJJ1 Reversing | ADJZTON  |
| BU      | ,            | Ledger   | Αссоι     | Int      | Fund       | (         | Org        | Program        | Subclass      | Project       | Amount       | Open Item     | D             | escription      |          |
| 61      | 1010         | ACTUALS  | 4140      | (        | 01100      |           |            |                |               |               | 161,184.08   |               | ADJ31 Reve    | ersing ADJ12    | 40009    |
| 61      | 1010         | ACTUALS  | 82000     | (        | 01100      |           |            |                |               |               | (161,184.08) |               | ADJ31 Reve    | ersing ADJ124   | \0017    |
| 61      | 1010         | ACTUALS  | 4140      | (        | 01100      |           |            |                |               |               | (20,383.00)  |               | ADJ31 Reve    | ersing ADJ3D    | 00004    |
| 61      | L010         | ACTUALS  | 82000     | (        | 01100      |           |            |                |               |               | 20,383.00    |               | ADJ31 Reve    | ersing ADJ3D    | 00004    |
| 61      | 1010         | ACTUALS  | 4140      | (        | 01100      |           |            |                |               |               | 6,541.59     |               | ADJ31 Reve    | ersing ADJ12/   | 40001    |
| 61      | L <b>010</b> | ACTUALS  | 621B2     | (        | 01100      |           |            |                |               |               | (6,541.59)   |               | ADJ31 Reve    | ersing ADJ124   | 40001    |
| 61      | L <b>010</b> | ACTUALS  | 4140      | (        | 01100      |           |            |                |               |               | (17,696.00)  |               | ADJ31 Reve    | ersing ADJ12/   | 0013     |
| 61      | L010         | ACTUALS  | 82000     | (        | 01100      |           |            |                |               |               | 17,696.00    |               | ADJ31 Reve    | ersing ADJ12    | 0019     |
| 61      | L010         | ACTUALS  | 582852    | 2 (      | 01100      |           |            |                |               |               | 400,000.00   |               | ADJ31 Reve    | ersing ÅDJ21(   | 0001     |
| 61      | 1010         | ACTUALS  | 4140      |          | 01100      |           |            |                |               |               | (400,000.00) |               | ADJ31 Reve    | ersing ADJ210   | 0003     |

- Once you have completed your journal(s), click the Import Journals Now located in the journal header
- Enter your User ID and Password where indicated
- Your User ID must be in all CAPS
- Your journal will attempt to upload in to SABHRS
- You will receive a message once the process has finished, indicating whether your journal was successfully imported

| Import Journals Now             | × |
|---------------------------------|---|
| User ID: OK<br>Password: Cancel |   |
| Import OK - Sheet GL Training   | × |

Imported 1 journals - System ID (Unit, Journal ID, Date) Reference,

1238 (61010, 0003892378, 03/27/2018) -, GL Training --Imported

OK

Description:

- This message also gets saved to a file titled JrnlLog.xlsx
- The Journal ID has now been assigned

|              | Δ.                                       |           | P        |         | C                               |       | D       |                          |                                      |                                             |                                            |               |    |
|--------------|------------------------------------------|-----------|----------|---------|---------------------------------|-------|---------|--------------------------|--------------------------------------|---------------------------------------------|--------------------------------------------|---------------|----|
| F.,          | Vorkhook                                 | She       | D        |         | Date / Time                     | State |         | ha massage               |                                      | `                                           | <u>-</u>                                   |               |    |
| S<br>Je<br>F | preadsheet<br>ournal ACTU/<br>S92PR.xIsm | ALS GL    | Training |         | 3/28/2018 13:16                 | Succ  | ess     | Imported 1<br>1238 (6101 | journals - Syste<br>0, 0003892378, 0 | em ID Unit, Journa<br>13/27/2018) -, GL Tra | I ID, Date) Reference, D<br>ainingImported | Description:  |    |
| Un           | it 61010<br>Template Li                  | ist       |          | Journal | D 0003892378<br>Search Criteria |       |         |                          | te 03/27/2018<br>Change Value<br>Pro | es<br>cess                                  | Errors Only                                | 100 3 3       |    |
|              | Multi-S                                  | peedchart | S        |         | L                               |       |         |                          | Downloa                              | d to Excel                                  | System Maintained Ov                       | verride       |    |
| nes          | (?)                                      |           |          |         |                                 |       |         |                          |                                      |                                             |                                            |               |    |
| ect          | Line                                     | *Unit     |          | *Ledger | Account                         |       | Fund    | Org                      | Program                              | Sub-Class                                   | Project                                    | Amount        | Re |
| 1            | 1                                        | 61010     | Q        | ACTUALS | 4140                            | Q     | 01100 🔍 | Q                        | Q                                    | Q                                           | Q                                          | 161,184.08    |    |
| ]            | 2                                        | 61010     | Q        | ACTUALS | 82000                           | Q     | 01100 🔍 | Q                        | Q                                    | Q                                           | Q                                          | -161,184.08   |    |
| ]            | 3                                        | 61010     | Q        | ACTUALS | 4140                            | Q     | 01100 🔍 | Q                        | Q                                    | Q                                           | Q                                          | -20,383.00    |    |
| 1            | 4                                        | 61010     | Q        | ACTUALS | 82000                           | Q     | 01100 🔍 | Q                        | Q                                    | Q                                           | Q                                          | 20,383.00     |    |
| 3            | 5                                        | 61010     | Q        | ACTUALS | 4140                            | Q     | 01100 🔍 | Q                        | Q                                    | Q                                           | Q                                          | 6,541.59      |    |
| ]            | 6                                        | 61010     | Q        | ACTUALS | 621B2                           | Q     | 01100 Q | Q                        | Q                                    | Q                                           | Q                                          | -6,541.59     |    |
| 3            | 7                                        | 61010     | Q        | ACTUALS | 4140                            | Q     | 01100 🔍 | Q                        | Q                                    | Q                                           | Q                                          | -17,696.00    |    |
| ]            | 8                                        | 61010     | Q        | ACTUALS | 82000                           | Q     | 01100 Q | Q                        |                                      | Q                                           | Q                                          | 17,696.00     |    |
| 3            | 9                                        | 61010     | Q        | ACTUALS | 582852                          | Q     | 01100 🔍 | Q                        |                                      | Q                                           | Q                                          | 94 400,000.00 |    |
| ]            | 10                                       | 61010     | Q        | ACTUALS | 4140                            | Q     | 01100 Q | Q                        |                                      | Q                                           |                                            | -400,000.00   |    |

#### **Spreadsheet Journal Import - Troubleshooting**

 Once the import process has completed, you can troubleshoot any errors in the Journal Log

| Journ  | al Lines                                                                   | + ×                        |                                                    | i                                                              |                                                 |                                                    |              |               |            |         |                                                 |                                                   |                                                                                          |                                                                                  |                                                           |                                |              |
|--------|----------------------------------------------------------------------------|----------------------------|----------------------------------------------------|----------------------------------------------------------------|-------------------------------------------------|----------------------------------------------------|--------------|---------------|------------|---------|-------------------------------------------------|---------------------------------------------------|------------------------------------------------------------------------------------------|----------------------------------------------------------------------------------|-----------------------------------------------------------|--------------------------------|--------------|
| Sys ID | Journal ID I                                                               | Line #                     | Unit<br>V                                          | Ledger<br>🔽                                                    | Account                                         | Fund<br>V                                          | Org<br>🔽     | Program<br>🔽  | SubClass   | Project | Monetary Amo                                    | iount C                                           | Dpen Item Key                                                                            | Description                                                                      | Reference                                                 | Chartfield 1                   | Chartfield 2 |
| _      |                                                                            |                            | Select f                                           | ields to copy fr                                               | om a previous lir                               | ne by markir                                       | ng the check | boxes under e | ach field. |         |                                                 | Import                                            | OK - Sheet Gl                                                                            | Training                                                                         |                                                           |                                | ×            |
|        | 000389237<br>000389237<br>000389237<br>000389237<br>000389237<br>000389237 | 1<br>2<br>3<br>4<br>5<br>6 | 61010<br>61010<br>61010<br>61010<br>61010<br>61010 | ACTUALS<br>ACTUALS<br>ACTUALS<br>ACTUALS<br>ACTUALS<br>ACTUALS | 4140<br>82000<br>4140<br>82000<br>4140<br>621B2 | 01100<br>01100<br>01000<br>01100<br>01100<br>01100 | ]            |               |            |         | 161,1<br>(161,1<br>(20,3<br>20,3<br>6,5<br>(6,5 | Importo<br>Descrip<br>Skippe<br>1238 (6<br>Errore | ed 0 journals<br><del>vtion:</del><br>d Journals Imp<br>1010, 0003892<br>ed : Invalid Fu | - System ID (Unit,<br>port due below e<br>2378, Journal Line<br>nd Code value 01 | , Journal ID, Date<br>rrors<br>: No.: 3, 2018-03-<br>000. | ) Reference,<br>27) -, GL Trai | ning         |
|        | 000389237<br>000389237<br>000389237<br>000389237                           | 7<br>8<br>9<br>10          | 61010<br>61010<br>61010<br>61010                   | ACTUALS<br>ACTUALS<br>ACTUALS<br>ACTUALS                       | 4140<br>82000<br>582852<br>4140                 | 01100<br>01100<br>01100<br>01100                   |              |               |            |         | (17,6<br>17,6<br>400,00<br>(400,00              | 00.00<br>00.00)                                   |                                                                                          | ADJ31 Reversin<br>ADJ31 Reversin                                                 | g ADJ21C0001<br>g ADJ21C0003                              |                                | ок           |
| Work   | book                                                                       | St                         | heet                                               |                                                                | Date / Time                                     | 2                                                  | Status       |               | Log me     | ssage   |                                                 |                                                   |                                                                                          |                                                                                  |                                                           |                                |              |

| Workbook                       | Sheet       | Date / Time     | Status  | Log message                                                                                                    |
|--------------------------------|-------------|-----------------|---------|----------------------------------------------------------------------------------------------------|
| Spreadsheet<br>Journal ACTUALS |             |                 |         | Imported 1 journals - System ID (Unit, Journal ID, Date) Reference, Description:<br>1238 (61010, 0003892378, 03/27/2018) -, GL TrainingImported |
| FS92PR.xlsm                    | GL Training | 3/28/2018 13:16 | Success |                                                                                                    |
|                                |             |                 |         | Imported - 0 journals - System ID (Unit, Journal ID, Date) Reference, Description:                                                              |
| Spreadsheet                    |             |                 |         | Skipped Journals Import due below errors                                                                                                    |
| Journal ACTUALS                |             |                 |         | 1238 (61010, 0003892378, Journal Line No.: 3, 2018-03-27) -, GL TrainingErrored : Invalid                                                       |
| FS92PR.xlsm                    | GL Training | 3/28/2018 13:35 | Success | Fund Code value 01000.                                                                                                    |

#### SABHRS Documentation is now located in ServiceNow.

#### https://servicedesk.mt.gov/

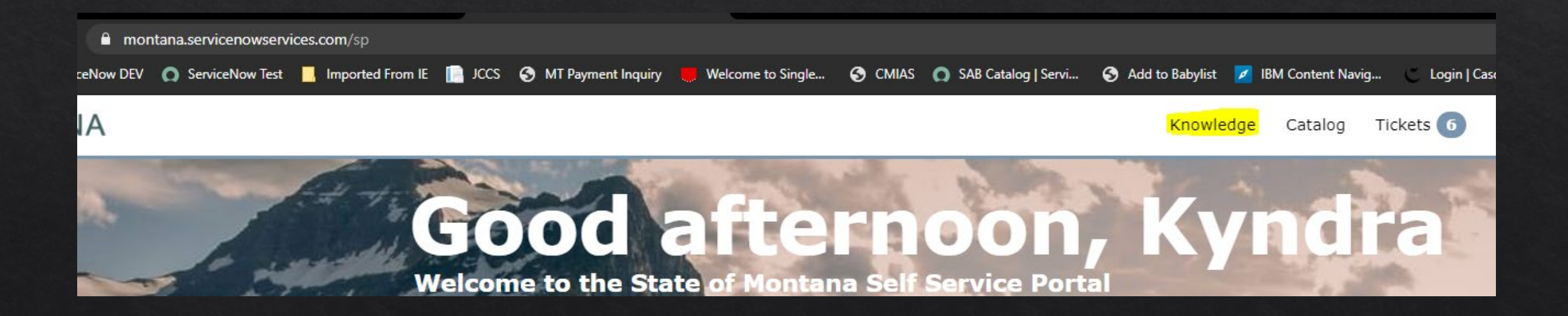

#### Click on the SABHRS Documentation Link.

#### SABHRS Documentation

SABHRS Financials User Guides and Training Manuals

#### Use the categories menu on the left or the search bar.

| Categories           |    |             |      |                                  |                |
|----------------------|----|-------------|------|----------------------------------|----------------|
| Navigation           | 4  |             | vouc | her                              | Q              |
| General Ledger       | 22 |             |      | SABHRS AP- Vouchers Manual       |                |
| New Polosco          |    |             | Ē    | SABHRS Training-AP Vouchers Ma   | anual          |
| New Release          | •  |             | Ē    | SABHRS Interface Record Definit  | ions-(IN) Acco |
| Interface Procedures | 6  |             | Ē    | SABHRS Reporting-Financial Repo  | orts Listing   |
| Fiend Very Field     |    |             | Ē    | SABHRS Query Development-Que     | ery FS Docume  |
| FISCAI YEAR ENG      | 3  |             | Ē    | SABHRS AP-Entering a Template    | Voucher        |
| Asset Management     | 10 |             | Ē    | SABHRS AP-Approving a Voucher    |                |
| Transparancy Montana |    | gency       | Ē    | SABHRS AP-Closing a Voucher      |                |
| Checkbook            | 0  | gene,       | Ē    | SABHRS AP-Entering a Purchase    | Order Vouche   |
| CHECKBOOK            |    |             | Ē    | SABHRS AP-Entering a Multiple V  | endor Vouche   |
| Training Manuals     | 15 |             | Ē    | SAB - Payments, Suppliers, and I | Related IRS Re |
| Purchase Orders and  |    |             |      | SABHRS AP-Entering a Recurring   | Voucher Cont   |
| Procards             | 15 | v Virtual A |      | SABHRS Interface Record Definit  | ions-(OUT) Wa  |
|                      |    |             | Ē    | SABHRS AP-Deleting a Voucher     |                |
| Miscellaneous        | 10 |             | Ē    | SARHDS AD-Archive User Guide     |                |
| Reporting            | 12 |             |      |                                  |                |

(12)

Thank you for your time today

♦ Questions?

♦ Contact info

<u>ServiceNow</u>

Phone: 444-3092